| VM                  | 5                     |                    |        |
|---------------------|-----------------------|--------------------|--------|
| Sign in to start yo | ur session            |                    |        |
| Username            |                       | तजान्छ मावधानम ला  | Acres  |
| Password            | <b>a</b>              |                    |        |
| Remember Me         | Login                 |                    | 11.044 |
|                     | and the second second |                    | -ATTER |
|                     |                       |                    |        |
|                     |                       | a Landress all and |        |

# **VMS** Visitor Management Software

### **OVER VIEW**

A Visitor Management Software (VMS) is a software solution used by organizations to streamline the process of managing visitors entering their premises. It typically involves digital registration, check-in/check-out procedures, badge printing, and security checks. VMS improves security, enhances efficiency and ensures compliance with regulations while providing a seamless and professional experience for visitors.

### **MAIN FUNCTIONS**

- Web-Based Time Attendance Software.
- Simple Access Control Module.
- Push data.
- Auto-Synchronization of Palm, Finger vein, Fingerprint, face and Card Templates.
- Multiple Admin Privilege.
- Real-Time Data Transmission.
- Visitor detail Reports.
- Advanced search features

#### LOGIN

Open the browser, enter the server IP address and port number in the address bar and click *Enter* to access the system login interface.

|                      |                                                                                                    |                  | Real Time Monitoring |
|----------------------|----------------------------------------------------------------------------------------------------|------------------|----------------------|
|                      |                                                                                                    |                  |                      |
| VMS                  | ;                                                                                                    |                  |                      |
| Sign in to start you | ur session                                                                                                    | 3                |                      |
| Username             |                                                                                                    | नजारक मुख्यातमाल | distr -              |
| Password             | <b>A</b>                                                                                                    |                  |                      |
| Remember Me          | Login                                                                                                    |                  | ALL NAL              |
|                      | La series and the series of the series of th |                  |                      |
|                      | 1-1-                                                                                                    |                  |                      |
|                      |                                                                                                    |                  |                      |

After the user logs in, the system displays the main interface, as shown in the figure below.

| VMS               | ≡                      |                      |                  | 🗘 Notification 🔍 🧟 admin 📽 🇴 |
|-------------------|------------------------|----------------------|------------------|------------------------------|
| admin<br>• Online | Dashboard              |                      |                  | 🏶 Home 🕞 Dashboard           |
|                   | VISITORS<br>•          | WEEKLY VISITORS<br>0 | MONTHLY VISITORS | ONLINE<br>0<br>OFFLINE       |
| MAIN NAVIGATION   |                        |                      |                  | 0                            |
| 🍘 Dashboard       | Family   Domestic Help | Contractor   Vendor  | Others           | Token                        |
| Personnel <       | Visitors Log           |                      |                  | - ×                          |
| Device <          | 1                      | O Visitors           | Ø                |                              |
| Attendance <      |                        |                      |                  |                              |
| □ System <        |                        |                      |                  |                              |
|                   |                        |                      |                  |                              |
|                   |                        |                      |                  |                              |
|                   |                        |                      |                  |                              |
|                   |                        |                      |                  |                              |

On the main interface, four categories are displayed: *Family/Domestic Help, Contractor/Vendor, Others,* and *token*. Click on the related fields above to quickly access the corresponding interface.

### LOG OUT

Click the **user** on top-right of the interface and click **Sign Out** button to logout from the interface.

### **POSITION MANAGEMENT**

Before setting company personnel, you need to add corresponding position information for the company. Choose *Personnel* >> *Position* to access the *Position* interface, as shown in the figure below.

| VMS               | =               |                                                         | A Notification 🔍 🚨 admin 📽  |  |  |  |  |  |  |  |
|-------------------|-----------------|---------------------------------------------------------|-----------------------------|--|--|--|--|--|--|--|
| admin<br>• Online | Personnel       | Personnel                                               |                             |  |  |  |  |  |  |  |
|                   | Section Section | Section                                                 |                             |  |  |  |  |  |  |  |
|                   | Position No.    | Position                                                |                             |  |  |  |  |  |  |  |
| MAIN NAVIGATION   | Position No.    | Position                                                | Q Search 🕅 Advanced 🖉 Clear |  |  |  |  |  |  |  |
| Dashboard         |                 |                                                         |                             |  |  |  |  |  |  |  |
| Personnel         | OAdd            | Set Position 🕹 Import 🕹 Export 🏵 Log                    | 10 🗸                        |  |  |  |  |  |  |  |
| O Category        |                 |                                                         |                             |  |  |  |  |  |  |  |
| O Position        | << < 1 >        | >> Page 1/ Total 1; Per page 10 records/Total 0 records |                             |  |  |  |  |  |  |  |
| O Personnel       |                 |                                                         |                             |  |  |  |  |  |  |  |
| O Issue Card      |                 |                                                         |                             |  |  |  |  |  |  |  |
| Device            | <               |                                                         |                             |  |  |  |  |  |  |  |
| Attendance        | <               |                                                         |                             |  |  |  |  |  |  |  |
|                   |                 |                                                         |                             |  |  |  |  |  |  |  |
| L System          | <               |                                                         |                             |  |  |  |  |  |  |  |
|                   |                 |                                                         |                             |  |  |  |  |  |  |  |

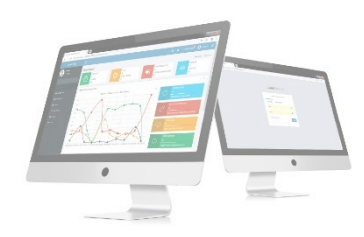

### **ADD POSITION**

| 1. Choose Personnel >> Position >> Option >> Ad | <b>d</b> to access the position adding interface. |
|-------------------------------------------------|---------------------------------------------------|
|-------------------------------------------------|---------------------------------------------------|

| VMS               | =                                                                    | ⇔ Notification | admin | o; |  |  |  |
|-------------------|----------------------------------------------------------------------|----------------|-------|----|--|--|--|
| admin<br>• Online | Position                                                             |                |       |    |  |  |  |
|                   | • Add Position<br>Define the position information for each category. |                | -     | ×  |  |  |  |
| MAIN NAVIGATION   | * Position No. Position No. Check                                    |                |       |    |  |  |  |
| 🖚 Dashboard       | * Position Position                                                  |                |       |    |  |  |  |
| Personnel <       | Parent Porition                                                      |                |       |    |  |  |  |
| Device <          |                                                                      |                |       |    |  |  |  |
| ▲III Attendance < |                                                                      |                |       |    |  |  |  |
| □ System <        |                                                                      |                |       |    |  |  |  |
|                   | 🖺 Save and New 🗸 Ok                                                  |                |       |    |  |  |  |
|                   |                                                                      |                |       |    |  |  |  |
|                   |                                                                      |                |       |    |  |  |  |

Set the parameters as required based on the following steps:

*Position No*: Enter the position number (exclusive). Click *Check* to check whether the entered position number exist or not.

**Position:** Enter the position title.

Parent Position: select the parent position

After the completion setting, click **OK** to save the settings (click **Save and New** to add another position) and return to the **Position** interface. The information on the new position is displayed in the Position list

| VMS               | ≡                                          |                            |              |             |  |  | 🧸 admin | ¢ŝ  |  |
|-------------------|--------------------------------------------|----------------------------|--------------|-------------|--|--|---------|-----|--|
| admin<br>• Online | Position                                   | Position                   |              |             |  |  |         |     |  |
|                   | • Add Position<br>Define the position info | rmation for each category. |              |             |  |  | -       | × * |  |
| MAIN NAVIGATION   | * Position No.                             | 1                          | <u>Check</u> | ✔ Available |  |  |         |     |  |
| 🍘 Dashboard       | * Position                                 | Lieutenant                 |              |             |  |  |         |     |  |
| Personnel <       | Parent Position                            | *                          |              |             |  |  |         |     |  |
| Device <          |                                            |                            |              |             |  |  |         |     |  |
| ∎ Attendance <    |                                            |                            |              |             |  |  |         |     |  |
| 🖵 System 🧹        |                                            |                            |              |             |  |  |         |     |  |
|                   |                                            | 🖺 Save and New 🗸 Ok        | ⊘ Cancel     |             |  |  |         |     |  |
|                   |                                            |                            |              |             |  |  |         |     |  |

| VMS               |   | ≡            |                                   |                  |                            |                 | ¢              | Notification | 🧸 admin        |
|-------------------|---|--------------|-----------------------------------|------------------|----------------------------|-----------------|----------------|--------------|----------------|
| admin<br>• Online |   | Perso        | nnel                              |                  |                            |                 |                | 倄 Home >     | Personnel > Po |
|                   |   | Section 1997 |                                   |                  |                            |                 |                |              | ≁ Option 😑     |
|                   |   | Positi       | ion No.                           |                  | Position                   |                 |                |              |                |
| MAIN NAVIGATION   |   | Pos          | sition No.                        |                  | Position                   |                 | Q Search       | Advanced     | 🖉 Clear        |
| Dashboard         |   |              |                                   |                  | -                          |                 |                |              | _              |
| Personnel         | < | OA           | dd 📋 Delete 🏶 Set Position 🚣 Impo | ort 🚨 Export     | D Log                      |                 |                |              | 10 🗸           |
| Device            | < |              | Position No.                      | Po               | sition                     | Parent Position | Employee Count | Related Ope  | eration        |
| Attendance        | < |              | ] 1                               | Lie              | utenant                    |                 | 0              | Edit Delete  |                |
| □ System          | < |              |                                   |                  |                            |                 |                |              |                |
|                   |   | <            | < < 1 > >> Page 1/ Tota           | al 1; Per page : | 10 records/Total 1 records |                 |                |              |                |
|                   |   |              |                                   |                  |                            |                 |                |              |                |
|                   |   |              |                                   |                  |                            |                 |                |              |                |
|                   |   |              |                                   |                  |                            |                 |                |              |                |
|                   |   |              |                                   |                  |                            |                 |                |              |                |

### **SET POSITION**

### Choose Personnel >> Position >> Option >> Set Position

Search by department and select personnel number or by name then select new position then click OK.

|                 |   | Set Position<br>modify position |                           |                             |       |                                    | -              |
|-----------------|---|---------------------------------|---------------------------|-----------------------------|-------|------------------------------------|----------------|
| MAIN NAVIGATION |   | Search by Category O Search     | h by Personnel No./Nan    | ne 🔿 Search by Area         |       |                                    |                |
| 🍘 Dashboard     |   | ✓ □ Se                          | lect All Personnel In The | Category                    |       |                                    |                |
| Personnel       | < |                                 |                           |                             | 100 🐱 | Selected Personnel(1)              | <b>Ø</b> Clear |
| Device          | < | Personnel No                    | First Name                | Category                    |       | ✓ 2 GIREESH Family   Domestic Here | lp             |
| Attendance      | < | 2                               | GIREESH                   | Family   Domestic Help      |       |                                    |                |
|                 |   | < < 1 > >>                      | Page 1/ Total 1; Per page | 100 records/Total 1 records |       |                                    |                |
|                 |   | Select New Position:            | Lieutenant<br>✔ Ok Ø Car  | <b>∨</b>                    |       |                                    |                |

Then click **OK** to confirm set position.

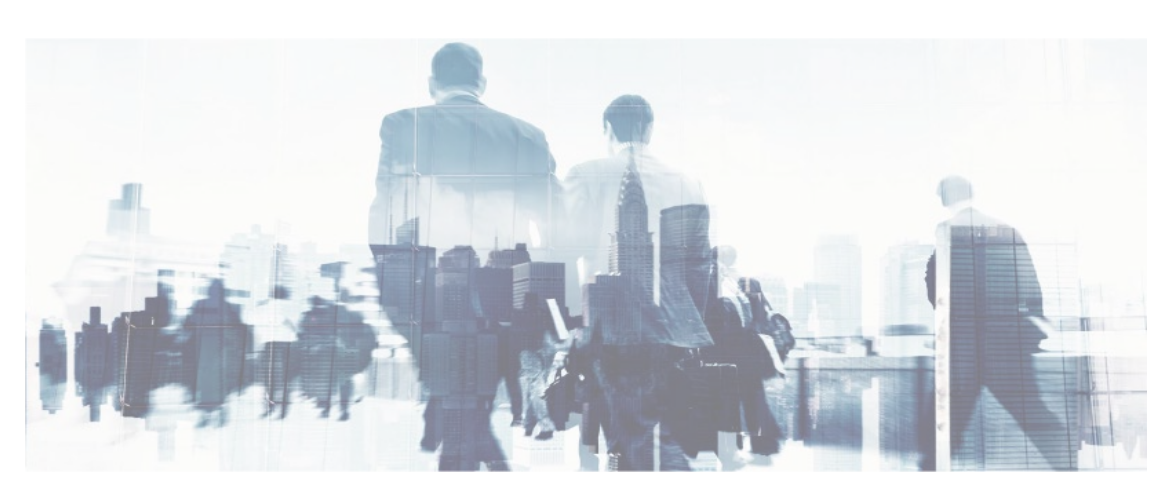

| VMS               |              | =            |                            |                 |                           |                 | Ą              | Notification | 🤱 adm           |
|-------------------|--------------|--------------|----------------------------|-----------------|---------------------------|-----------------|----------------|--------------|-----------------|
| admin<br>• Online |              | Personnel    |                            |                 |                           |                 |                | 🖨 Home       | > Personnel =   |
|                   |              | Nosition     |                            |                 |                           |                 |                |              | <b>ℯ</b> Option |
|                   |              | Position No. |                            |                 | Position                  |                 |                |              |                 |
| IN NAVIGATION     | Position No. |              |                            |                 | Position                  |                 | Q Search       | Advanced     | 🖉 Clear         |
| Dashboard         |              |              |                            |                 |                           |                 |                |              | _               |
| Personnel         | <            | €Add 🛍 🛙     | Delete 🍄Set Position 🛓Impo | rt 🔔 Export     | <b>ී</b> Log              |                 |                |              | 10 🗸            |
| Device            | <            |              | Position No.               | Pos             | ition                     | Parent Position | Employee Count | Related Op   | peration        |
| Attendance        | <            |              | 1                          | Lieu            | utenant                   |                 | 0              | Edit Delete  |                 |
| ⊇ System          | K            | << <         | 1 > >> Page 1/ Tota        | l 1; Per page 1 | 0 records/Total 1 records |                 |                |              |                 |

#### **IMPORT POSITION**

# Choose *Personnel* >> *position* >> *Option* >> *Import*

Select file by clicking *Browse* then click *Get Import Template* then click *OK* button.

| VMS               | : | =                                         |                                                 |                             |             |                    |                          | Å Notifica        | ition 0   | 🕵 admin      | o;     |
|-------------------|---|-------------------------------------------|-------------------------------------------------|-----------------------------|-------------|--------------------|--------------------------|-------------------|-----------|--------------|--------|
| admin<br>• Online |   | Position                                  |                                                 |                             |             |                    |                          | 倄 Home >          | Personnel | > Position 3 | Import |
|                   |   | Limport<br>To bring a bunch of details fr | rom a different program into the one you're usi | ng                          |             |                    |                          |                   |           |              | - ×    |
| MAIN NAVIGATION   |   | Select the file you                       | Choose file No file chosen                      | Importing Template Example: | 1           | Å<br>Department No | B<br>Parent Position No. | C<br>Position No. | D         | E            |        |
| Dashboard         |   | want to import :                          | Only support file formats .xlsx                 |                             | 2           | A000001            |                          | B000001           | 123451    | 1            |        |
|                   |   |                                           |                                                 |                             | 3           | A000002            | B000001                  | B000002           | 123452    | 1            |        |
| Personnel         | < |                                           |                                                 |                             | 9           | A000003            | B000002<br>B000003       | B000004           | 123453    | 0            |        |
| _                 |   |                                           |                                                 |                             | 6           | A000005            | B000004                  | B000005           | 123455    | 0            |        |
| Device            | < |                                           |                                                 | Description                 | 1.1         | mport ten          | nplate require           | es header         |           |              |        |
| Attendance        |   |                                           |                                                 | •                           | 2. <i>A</i> | All fields m       | ust be in text           | format            |           |              |        |
|                   | ` |                                           |                                                 |                             | 0           | Get Impor          | t Templates              |                   |           |              |        |
| □ System          | < | 🗸 Ok                                      | Ø Cancel                                        |                             |             |                    |                          |                   |           |              |        |
|                   |   |                                           |                                                 |                             |             |                    |                          |                   |           |              |        |
|                   |   |                                           |                                                 |                             |             |                    |                          |                   |           |              |        |
|                   |   |                                           |                                                 |                             |             |                    |                          |                   |           |              |        |
|                   |   |                                           |                                                 |                             |             |                    |                          |                   |           |              |        |
|                   |   |                                           |                                                 |                             |             |                    |                          |                   |           |              |        |

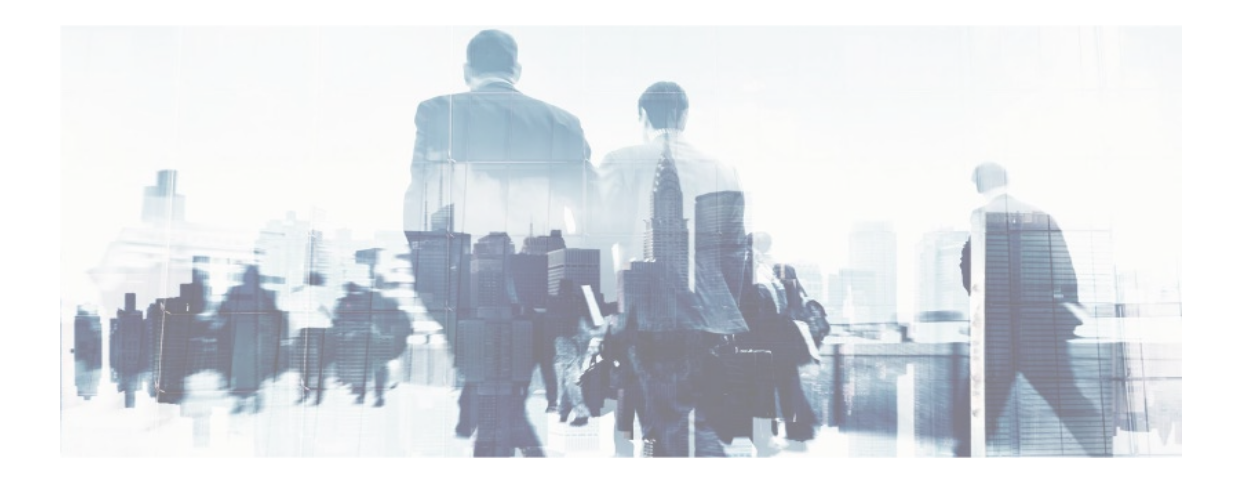

### **EXPORT POSITION**

#### Choose *Personnel* >> *Position* >> *Option* >> *Export*

Select **Current export table and file type** from the drop down then **click export** button.

| VMS               | ≡              |                                                   |                                                                                                    |                 | A٩             | Notification 🍳 🏖 admin 📽      |
|-------------------|----------------|---------------------------------------------------|----------------------------------------------------------------------------------------------------|-----------------|----------------|-------------------------------|
| admin<br>• Online | Persor<br>Pos  | nnel                                              |                                                                                                    |                 |                | ₩ Hame > Personnel > Position |
| MAIN NAVIGATION   | Positi<br>Posi | on No.<br>ition No.<br>Id 🗃 Delete 🔷 Set Position | Export Method:E  All Records(max 10000 new records)  Select number of records to export  From No. 1 records, export total 100 records  Export Exit |                 | Q Search A     | dvanced Clear                 |
| Device            | • •            | Position No.                                      | Position                                                                                                    | Parent Position | Employee Count | Related Operation             |
| Attendance        | < 🗆            | 1                                                 | Lieutenant                                                                                                    |                 | 1              |                               |
| 묘 System          |                | < 1 > >> <sup>p</sup> a                           | ge 1/ Total 1; Per page 10 records/Total 1 records                                                                                                 |                 |                |                               |

Log: In this whatever change in this software modification, it will display in log.

| VMS               | Cog Cog  |                     |                         |                               |                       |                   | × Notification 2 admin       |
|-------------------|----------|---------------------|-------------------------|-------------------------------|-----------------------|-------------------|------------------------------|
| admin<br>• Online | Username |                     | Action Flag             | v                             | 10 🗸                  | Q Search 🥒 Clear  | 🕷 Home - Personnel - Positic |
|                   | Username | Action Time         | Object Type             | Object Description            | Action Identification | Change Message    | ≁option — ×                  |
|                   | admin    | 5/9/2024 9:54:37 AM | Position                | 1 Lieutenant                  | Add                   |                   |                              |
|                   |          |                     |                         |                               |                       |                   | Advanced 🥒 Clear             |
| 🍘 Dashboard       | << <     | age                 | 1/ Total 1; Per page 10 | records/Total 1 records       |                       |                   |                              |
| Personnel         | <        |                     |                         |                               |                       |                   | 10 👻                         |
| Device            | •        | Position No.        |                         | Position                      | Parent Positi         | on Employee Count | Related Operation            |
| Attendance        | < 🗆      | 1                   |                         | Lieutenant                    |                       | 1                 |                              |
| 도 System          |          | < 1 > >> f          | Page 1/ Total 1; Per pa | ge 10 records/Total 1 records |                       |                   |                              |

#### **EDIT POSITION**

If we need to edit/ modify the related position information in the company, you can use the position editing function to modify the position name, number and department. Directly click *Position* or *Edit* under *Related Operation* in the line of the position to be edited to access the editing interface for modification.

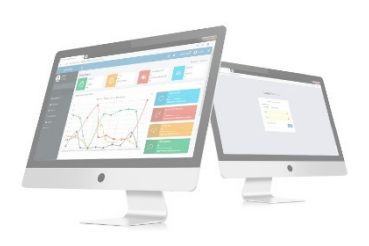

| VMS             |   | =          |                              |                         |                      |                 | ¢              | Notification | 🤱 admi        |
|-----------------|---|------------|------------------------------|-------------------------|----------------------|-----------------|----------------|--------------|---------------|
| admin  Online   |   | Personn    | el                           |                         |                      |                 |                | 🔏 Home       | > Personnel > |
|                 |   | Nositio 🌑  | n                            |                         |                      | 🖋 Option        |                |              |               |
| MAIN NAVIGATION |   | Position N | 0.                           | Po                      | ition                |                 |                |              |               |
| 🚯 Dashboard     |   | Position   | No.                          |                         | osition              |                 | Q Search       | Advanced     | 🝠 Clear       |
| Personnel       | < | €Add       | 🛍 Delete 🔅 Set Position 🛓 Im | port 🛓 Export 🕲 I       | og                   |                 |                |              | 10 🗸          |
| Device          | < |            | Position No.                 | Position                |                      | Parent Position | Employee Count | Related O    | peration      |
| Attendance      | < |            | 1                            | Lieutena                | nt                   |                 | 0              | Edit Delete  | 2             |
| □ System        | < | <<         | < 1 > >> Page 1/To           | otal 1; Per page 10 rec | ords/Total 1 records |                 |                |              |               |

| VMS               | ≡              |                                       |               | 🧸 admin          | ¢\$     |
|-------------------|----------------|---------------------------------------|---------------|------------------|---------|
| admin<br>• Online | Position       |                                       | 倄 Home > Pers | onnel > Position | n > Add |
|                   | C Add Position | N<br>n information for each category. |               | -                | - ×     |
| MAIN NAVIGATION   | * Position No. | 1                                     |               |                  |         |
| 🍘 Dashboard       | * Positio      | n Lieutenant                          |               |                  |         |
| Personnel         | Parent Positio | ~                                     |               |                  |         |
| Device            |                |                                       |               |                  |         |
| E Attendance      |                |                                       |               |                  |         |
| 🖵 System          |                |                                       |               |                  |         |
|                   |                | ✓ Ok Ø Cancel                         |               |                  |         |
|                   |                |                                       |               |                  |         |

### **DELETE POSITION**

Select the position to be deleted, and then click **Delete** on upper left of the position list. Or directly click **Delete** under **Related Operation** in the line of position to be deleted to access the confirmation interface for position deletion.

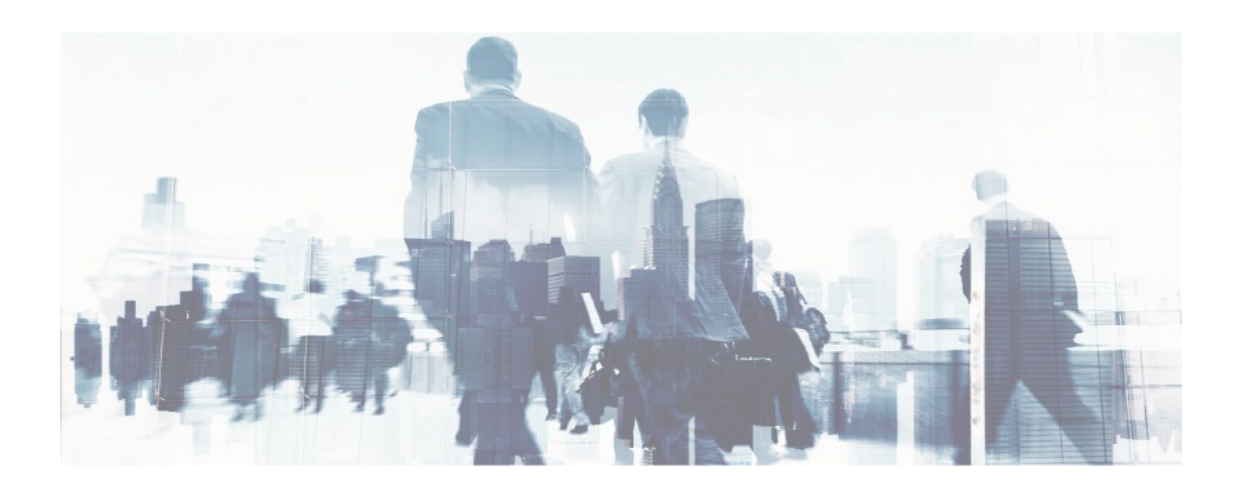

| VMS               | Ξ                                                                       | ↓ Notification  | 🧘 admin           | <b>Q</b> <sup>0</sup> |
|-------------------|-------------------------------------------------------------------------|-----------------|-------------------|-----------------------|
| admin<br>• Online | Position                                                                | 🖨 Home > Persor | nnel > Position > | Delete                |
|                   | Delete Undo position, Note: position cannot be reused after revocation! |                 | -                 | ×                     |
| MAIN NAVIGATION   | Select Positions(s):Lieutenant                                          |                 |                   |                       |
| 🚳 Dashboard       |                                                                         |                 |                   |                       |
| Personnel <       |                                                                         |                 |                   |                       |
| Device <          | ✓ Ok Ø Cancel                                                           |                 |                   |                       |
| Attendance <      |                                                                         |                 |                   |                       |
| □ System 〈        |                                                                         |                 |                   |                       |
|                   |                                                                         |                 |                   |                       |
|                   |                                                                         |                 |                   |                       |
|                   |                                                                         |                 |                   |                       |

Click **OK** for confirmation of deleting the selected position.

#### **ADVANCED SEARCH**

Advanced search options are a set of very useful features offered by most search option on the Web application. Advanced search gives the Web searcher the ability to narrow their searches by a series of different conditions, ranges and fields and also in this we can add the advanced features.

| VMS                                           |   | =               |                                                                                                    | _        | L              | Notification | 🧟 admin   | ¢ |
|-----------------------------------------------|---|-----------------|----------------------------------------------------------------------------------------------------|----------|----------------|--------------|-----------|---|
| admin                                         |   | Personnel       | Advanced Query                                                                                                    | ×        |                | 🕷 Home       | Personnel |   |
|                                               |   | Section Section | Select Search Field Select Condition Range                                                                          |          |                |              | ≁Option - | × |
| MAIN NAVIGATION                               |   | Position No.    | Conditions Selected                                                                                                 |          | Q Search       | Advanced     | 8 Clear   |   |
| <ul><li>Dashboard</li><li>Personnel</li></ul> | ¢ | ●Add 🗎 Delet    |                                                                                                    |          |                |              | 10 🗸      |   |
| Device                                        | ĸ | □ P             |                                                                                                    |          | Employee Count | Related Op   | peration  |   |
| Attendance                                    | ¢ |                 | Add Q Search Clear Clear Note: For selection of the same field or same conditions, the last selection is prevailing | O Return | 1              |              |           |   |
| 🖵 System                                      | ĸ |                 | Electrician                                                                                                    |          | 1              |              |           |   |
|                                               |   |                 | Delivery                                                                                                    |          | 1              |              |           |   |
|                                               |   | sec s 1         | Page 1/ Total 1; Per page 10 records/Total 3 records                                                                |          |                |              |           |   |

9

Set the parameters as required based on the following steps:

Select Search Field: It is to select field from the dropdown that are to be searched.

Select Condition: It is used to select the condition from the drop down that are to be searched.

Range: It is used to set range of search field.

Add: Button is used to add extra search features by user.

Search: This button is used to the features.

*Clear*: This button is used to clear the form.

*Return*: Button is used to return from the current form.

#### **PERSONNEL MANAGEMENT**

Before using the visitor management function, enter the personnel, for setting it first: personnel settings for entering peoples into the system, allocating category to them and then conducting maintenance. The personnel management interface is shown below.

| VMS                      | =                               |                                                     |                     | 🗘 Notification 🔍 🍶 admin 🛭 📽   |
|--------------------------|---------------------------------|-----------------------------------------------------|---------------------|--------------------------------|
| admin<br>• Online        | Personnel                       |                                                     |                     | ♣ Home > Personnel > Personnel |
|                          | 📽 Personnel                     |                                                     |                     | ≁ Option — ×                   |
| MAIN NAVIGATION          | Pass No.                        | First Name                                          | Category            | Position                       |
| 🚳 Dashboard              | Pass No. Area Name              | First Name Device Privilege                         | Category            | Position                       |
| Personnel ~              | Area Name                       | ~~~~~~~~~~~~~~~~~~~~~~~~~~~~~~~~~~~~~~~             | Q Search 👫 Advanced | @Clear                         |
| O Category<br>O Position | 🗄 Add  📋 Delete 🛈 Adjust Area 🕻 | Adjust Category OArchived Personnel 🛓 Im            | port 🛓 Export 🤊 Log | 100 💙                          |
| O Personnel O Issue Card | Pass No. First N                | ame Card No. Category                               | Position Privilege  | Area Operations                |
| Device <                 | Pag                             | e 1 / Total 1: Per page 100 records/Total 0 records |                     |                                |
| a Attendance <           | << 1 > >> ''''                  |                                                     |                     |                                |
| 므 System 〈               |                                 |                                                     |                     |                                |
|                          |                                 |                                                     |                     |                                |

This is the personnel interface, where we can add each visitor. There is an *ADD* field in the page to add visitors. After clicking *ADD*, the interface looks like this.

| VMS               |   | =                                                                        |                                            |                                  | 🗘 Notification 🚨 admin 📽                          |
|-------------------|---|--------------------------------------------------------------------------|--------------------------------------------|----------------------------------|---------------------------------------------------|
| admin<br>• Online |   | Personnel                                                                |                                            |                                  | <b>≜</b> Attendance > Personnel > Personnel > Add |
|                   |   | Add personnel     Add personnel information, enroll fingerprint and fill | l in the card number as required.Note: The | parameter with * means it cannot | - x                                               |
| MAIN NAVIGATION   |   | Personnel Profile                                                        |                                            |                                  |                                                   |
| 🍘 Dashboard       |   | *Device ID                                                               | Code                                       | Pass No                          | Profile Photo Family Photo                        |
| Personnel         | < | 2                                                                        | KB/DH/24/<br>Check                         | 2                                |                                                   |
| Device            | < | *Category                                                                | Position                                   |                                  |                                                   |
| Attendance        | < | Family   Domestic Help                                                   | *                                          | ~                                |                                                   |
| System            | < | Date of Issue                                                            | Pass Valid Upto                            |                                  | (Optimal Size 120×140 Pixel)                      |
|                   |   | U8/U5/2024                                                               | LastNamo                                   |                                  | Capture Choose file No file chosen                |
|                   |   | Flist Name                                                               | Lastivanie                                 |                                  |                                                   |
|                   |   | Aadhar Number                                                            | Mobile Phone:                              |                                  | Present Address                                   |
|                   |   |                                                                          |                                            |                                  | Permanent Address                                 |
|                   |   | Date of Birth                                                            | Husband's/Fathe                            | r's Name                         |                                                   |
|                   |   |                                                                          |                                            |                                  |                                                   |

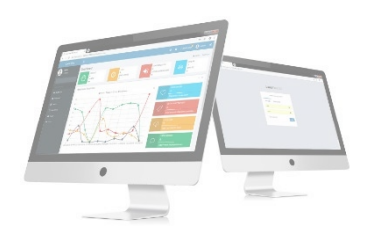

| DVC NO 8 locuted form                        |                       | DVC Valid Lists    |                                  | Gender   |               |  |
|----------------------------------------------|-----------------------|--------------------|----------------------------------|----------|---------------|--|
| PVC NO & Issued from                         |                       | PVC valid Upto     |                                  | Male     |               |  |
|                                              |                       |                    |                                  | Card No. |               |  |
| Sponsoring Officer Name                      |                       | Sponsor Contact No |                                  |          |               |  |
|                                              |                       |                    |                                  | HouseNo  |               |  |
| Educational Qualification                    |                       | Religion           |                                  |          |               |  |
|                                              |                       |                    |                                  | Pank     |               |  |
| Designation                                  |                       | Ref Pass No.       |                                  | Kalik    |               |  |
|                                              | ~                     |                    |                                  |          |               |  |
|                                              |                       |                    |                                  | Unit     |               |  |
| Remarks                                      |                       |                    |                                  |          |               |  |
|                                              |                       |                    |                                  |          |               |  |
| V Family                                     | DOB                   |                    | Religion                         |          | Place Of Work |  |
| V Family Name Name Of School                 | DOB                   |                    | Religion<br>Education Qualificat | 00       | Place Of Work |  |
| V Family Name Name Of School                 | DOB                   |                    | Religion<br>Education Qualificat | on       | Place Of Work |  |
| Vame Name Of School                          | DOB<br>Identification |                    | Religion<br>Education Qualificat | ion      | Place Of Work |  |
| Family Name Name Of School                   | DOB<br>Identification |                    | Religion<br>Education Qualificat | ion      | Place Of Work |  |
| Family  Name Name Of School  Save and New Ok | DOB<br>Identification |                    | Religion<br>Education Qualificat | ion      | Place Of Work |  |

- Pass No: The System automatically generate the pass number in an increment order.
- Click *Check* to check whether the number is existed or not.
- Category: Select the Category type from the drop-down list.
- Position: Select the position from the drop-down list.
- Date of issue: It is set to the current date by default. The date of issue is considered as the start date of card issue.
- Pass valid up to: It defines the validity of the pass.
- First Name: Enter first name.
- Last Name: Enter last name.
- Aadhar Number Enter the Aadhaar number of the person.
- Mobile Number Add the mobile number of the person
- Gender: Select a Gender.
  - Date of Birth: Enter the date of birth
  - Husband's/Father's Name: Enter the name of Husband/Father
  - Present Address: Enter the present address of the person
  - Permanent Address: Enter the permanent address of the person
  - PVC NO & Issued from: Enter the Police Verification Certification no issued date
  - PVC Valid Up to: Enter the Police Verification Certification no validity date
  - Sponsoring Officer Name: Enter the Sponsoring Officer Name
  - Sponsor Contact No: Enter the Sponsor Contact No
- *Card No*: Assign card number to person. Enter the card no manually or use a card enroller for issuing cards.
  - Educational Qualification: Enter the educational Qualification of the person.
  - Religion: Enter the religion of the person.
  - House No: Enter the House No
  - Rank: Enter the rank of the officer
  - Designation: In designation field, we have four references DH (Domestic Helper), HO (Husband Of), SO (Son Of), DO (Daughter Of), Rel (Relation)
  - Set each parameter as needed.

| VMS               |   | =                 |                      |               |                           |                              |                 |           |             |                | 🧟 adm           | in    |
|-------------------|---|-------------------|----------------------|---------------|---------------------------|------------------------------|-----------------|-----------|-------------|----------------|-----------------|-------|
| admin<br>• Online |   | Person            | nel                  |               |                           |                              |                 |           |             | 眷 Home         | > Personnel >   | Perso |
|                   |   | 📽 Perso           | nnel                 |               |                           |                              |                 |           |             |                | <b>₽</b> Option | - ,   |
| MAIN NAVIGATION   |   | Pass No           |                      | Fi            | rst Name                  |                              | Category        |           | Po          | osition        |                 |       |
| 🚯 Dashboard       |   | Pass N<br>Area Na | lo.<br><b>me</b>     | De            | First Name                |                              | Category        |           |             | Position       |                 |       |
| Personnel         | < | Area M            | lame                 |               |                           | ~                            | <b>Q</b> Search | Advanced  | <b>C</b> le | ear            |                 |       |
| Device            | < | <b>₽</b> Add      | 💼 Delete 🛛 Adjust Ar | ea 🕕 Adjust C | ategory OArchived Pe      | rsonnel 🏦 Imp                | ort 🛓 Export 🤊  | Log       |             |                | 100             | ~     |
| Attendance        | < |                   | Pass No.             | First Name    | Card No.                  | Category                     | Position        | Privilege | Area        |                | Operations      | 5     |
| 므 System          | < |                   | KB/DH/24/2           | GIREESH       |                           | Family  <br>Domestic<br>Help | Lieutenant      | Employee  | Default Are | a <u>Print</u> | Edit Delete     |       |
|                   |   | <<                | < 1 > >>             | Page 1/ Total | 1; Per page 100 records/1 | otal 1 records               |                 |           |             |                |                 |       |

### After adding the required details, the main interface is displayed as below

### **IMPORT PERSONNEL**

### Choose Personnel >> Personnel >> Option >> Import

Select file by clicking browse then click *Get Import* template then click *OK* button.

| VMS                                            |   | =                                                                                                    |                             |                                                                                                    |                                     |                        | admin                | ¢      |
|------------------------------------------------|---|----------------------------------------------------------------------------------------------------|-----------------------------|----------------------------------------------------------------------------------------------------|-------------------------------------|------------------------|----------------------|--------|
| admin<br>• Online                              |   | Personnel                                                                                                    |                             |                                                                                                    | 🖨 Home > Person                     | nel > Pe               | rsonnel >            | Import |
|                                                |   | Limport<br>To bring a bunch of details from a different program into the one you're using                                 |                             |                                                                                                    |                                     |                        | -                    | ×      |
| MAIN NAVIGATION                                |   | Select the file you want to import :         Choose file         No file chosen           Only support file formats .xlsx | Importing Template Example: | Δ         Δ         B           1         Personnel No.         First I           2         300         Dav | B C<br>Name Department No.<br>vid 1 | D<br>Position No.<br>2 | E<br>Card No.        |        |
| Personnel                                      | < |                                                                                                    |                             | 3 400 Fa<br>4 500 Wa<br>5 600 Jan<br>6 700 Sad                                                              | add 2<br>ade 1<br>mes 1<br>ith 1    | 1<br>1<br>1<br>1       | 123<br>34<br>88<br>9 |        |
| <ul> <li>Device</li> <li>Attendance</li> </ul> | < | Trim Employee Name :                                                                                                    | Description                 | 1. Import template re<br>2. Personnel No,First<br>required fields                                           | equires header<br>Name and Category | lo are                 |                      |        |
| 😐 System                                       | ٢ | ✓ Ok Ø Cancel                                                                                                    |                             | 3. All fields must be ir<br>Get Import Templa                                                               | n text format<br>ates               |                        |                      |        |
|                                                |   |                                                                                                    |                             |                                                                                                    |                                     |                        |                      |        |

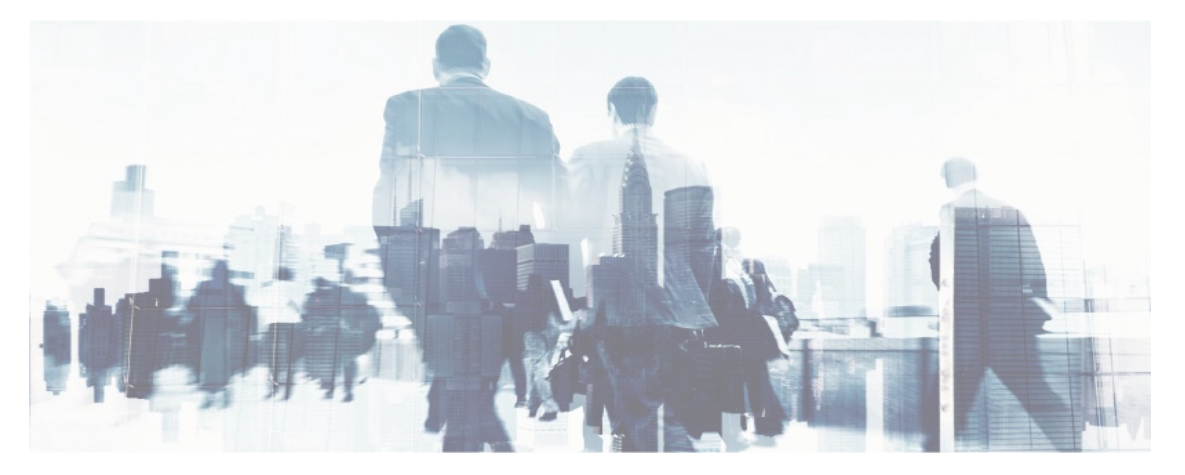

#### **EXPORT PERSONNEL**

Choose **Personnel** >> **Personnel** >> **Option** >> **Export** Select **Current Export Table and File Type** from the drop down then Click **Export** button.

|            |    | Pass No.                     | First Name                                                                   | Category             | Position                  |             |
|------------|----|------------------------------|------------------------------------------------------------------------------|----------------------|---------------------------|-------------|
| Dashboard  |    | Area Name                    | 1                                                                            |                      |                           |             |
| Personnel  | <  | Area Name                    | 🕹 Export                                                                     | irch Advance         | d <b>Ø</b> Clear          |             |
| Device     | ×  | 🖬 Add 😭 Delete 🛈 Adjust Area | Current Export Table Personnel                                               | rt 🔊 Log             |                           | 100 ~       |
| Attendance | <  | Pass No. Fi                  | Export Method:                                                               | n Privilege          | Area                      | Operations  |
| L System   | ×. | ☐ KB/DH/24/2 G               | Select number of records to export<br>From No. 1 records export total 100 re | ecords               | Default Area <u>Print</u> | Edit Delete |
|            |    | KB/VDR/24/3 JC               | Export                                                                       | Exit<br>ian Employee | Default Area Print        |             |
|            |    | П КВ/TN/24/4 АС              | AM Token                                                                     | Delivery Employee    | Default Area Print        |             |
|            |    | < < 1 > >> Pag               | e 1/ Total 1; Per page 100 records/Total 3 records                           |                      |                           |             |

Log: In this whatever change in this software modification, it will display in log.

| 🕸 Dashboard |   | <b>ී</b> Log |                      |                         |                                 |                       |                 |         | ×         |            |
|-------------|---|--------------|----------------------|-------------------------|---------------------------------|-----------------------|-----------------|---------|-----------|------------|
| Personnel   | < | Username     |                      | Action Flag             | ~                               | 10 🗸                  | <b>Q</b> Search | 🕭 Clear |           |            |
| Device      | < | Username     | Action Time          | Object Type             | Object Description              | Action Identification | Change Me       | essage  |           | 100 ~      |
| Attendance  | < | admin        | 5/9/2024 12:14:18 PM | Personnel               | 000000004 ADAM                  | Add                   |                 |         |           |            |
| 🖵 System    | K | admin        | 5/9/2024 12:05:58 PM | Personnel               | 000000003 JOHN                  | Add                   |                 |         |           | Operations |
|             |   | admin        | 5/9/2024 10:43:17 AM | Personnel               | 000000002 GIREESH               | Modify                |                 |         | nt        |            |
|             |   | admin        | 5/9/2024 10:15:13 AM | Personnel               | 000000002 GIREESH               | Add                   |                 |         |           |            |
|             |   |              |                      |                         |                                 |                       |                 |         | <u>nt</u> |            |
|             |   | << <         | 1 > >> Page 1/       | Total 1; Per page 10 r  | ecords/Total 4 records          |                       |                 |         | nt        |            |
|             |   |              |                      |                         |                                 |                       |                 |         |           |            |
|             |   | ~~           | < 1 > >>             | Page 1/ Total 1; Per pa | age 100 records/Total 3 records |                       |                 |         |           |            |
|             |   |              |                      |                         |                                 |                       |                 |         |           |            |
|             |   |              |                      |                         |                                 |                       |                 |         |           |            |
|             |   |              |                      |                         |                                 |                       |                 |         |           |            |
|             |   |              |                      |                         |                                 |                       |                 |         |           |            |

#### **EDIT PERSON**

On the **Personnel** interface, select the person whose details need to be edited. After editing the details, Click **OK** to complete the operation.

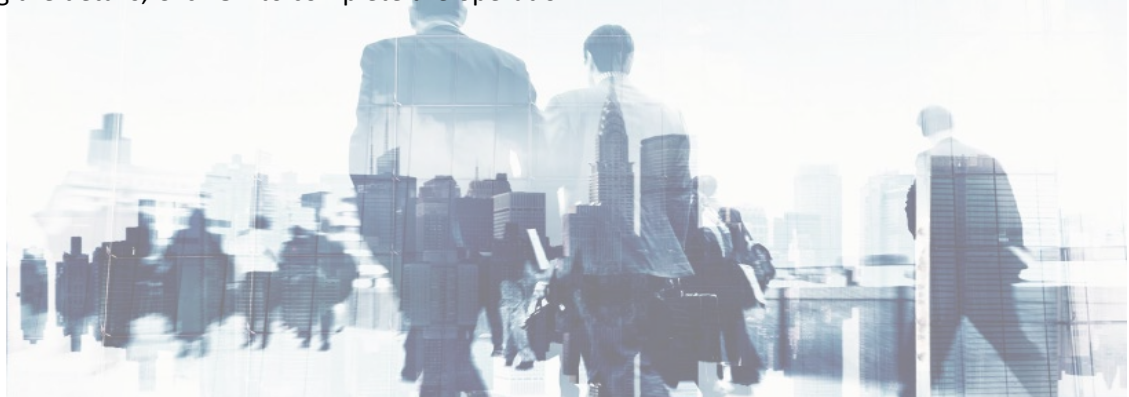

### **DELETE PERSON**

On the *Personnel* interface, select the person need to be deleted, and click *Delete* on upper left of the personnel list to access the confirmation interface for deletion.

| VMS               | =                                                                                                    |                    | 🧸 admin       | 00     |
|-------------------|----------------------------------------------------------------------------------------------------|--------------------|---------------|--------|
| admin<br>• Online | Personnel                                                                                                    | 倄 Home > Personnel | > Personnel > | Delete |
|                   | Delete Delete selected records: deletes staff attendance schedule, manual punch, overtime sheet, leave, the original records table information, please make sure! |                    | -             | ×      |
| MAIN NAVIGATION   | Select Personnels(s):KB/TN/24/4 ADAM,                                                                                                    |                    |               |        |
| 🍪 Dashboard       |                                                                                                    |                    |               |        |
| Personnel <       |                                                                                                    |                    |               |        |
| Device <          | ✓ Ok ØCancel                                                                                                    |                    |               |        |
| Attendance <      |                                                                                                    |                    |               |        |
| 🗆 System 🧹        |                                                                                                    |                    |               |        |
|                   |                                                                                                    |                    |               |        |
|                   |                                                                                                    |                    |               |        |
|                   |                                                                                                    |                    |               |        |
|                   |                                                                                                    |                    |               |        |

Click **OK** to complete the deletion operation.

Note: When you delete a person, the information of this person in the database will also be deleted.

#### **PRINT PERSON**

This interface is used to view the person details in pdf form.

| VMS               | =                                                                                                    |         | 🤱 admin            | o;       |
|-------------------|----------------------------------------------------------------------------------------------------|---------|--------------------|----------|
| admin<br>• Online | Attendance                                                                                                    | 🏝 Atten | dance > Statistics | s Report |
|                   | Statistics Report                                                                                                    |         | -                  | ×        |
| MAIN NAVIGATION   | I4 4 1 of 1 ▷ ▷ ↓ ↓ Find   Next 4 ♥                                                                                                    |         |                    | *        |
| 🍘 Dashboard       | Family   Domestic Help                                                                                                    |         |                    |          |
| Personnel <       |                                                                                                    |         |                    |          |
| Device <          |                                                                                                    |         |                    |          |
| Attendance <      | NAME :GIREESH                                                                                                    |         |                    |          |
| 묘 System 〈        | GENDER         :M           EMPLOYER         :           RANK         :           UNIT         :           HOUSE No         :           Issue Date         10/05/2024           Vaild Upto         Signature |         |                    | •        |

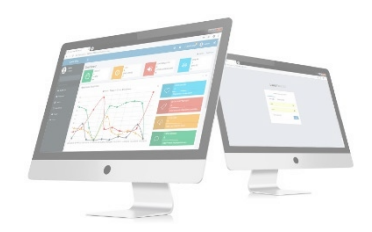

### **ADJUST AREA**

On the *Personnel* interface, select the person need to adjust the area, and click *Adjust Area* on upper left of the personnel list to access the confirmation interface for adjust area.

| VMS               | =                                                     |                                                                                                    | 🗘 Notification 🔍 🧟 admin 📽                   |
|-------------------|-------------------------------------------------------|----------------------------------------------------------------------------------------------------|----------------------------------------------|
| admin<br>• Online | Personnel                                             |                                                                                                    | ♣ Home > Personnel > Personnel > Adjust Area |
|                   | • Area adjustment<br>Area adjustment will remove this | person from the devices in the original area and this person will be automatically sent to all devices in the new area. | — ж                                          |
| MAIN NAVIGATION   | Select Personnels(s):                                 | KB/TN/24/4 ADAM,                                                                                                    |                                              |
| 🖚 Dashboard       | * Adjusted to Area:                                   | □ Include Subordinate Areas ✓ Ok                                                                                        |                                              |
| Personnel <       |                                                       | 🖬 Default Area                                                                                                    |                                              |
| Device <          |                                                       |                                                                                                    |                                              |
| Attendance <      |                                                       |                                                                                                    |                                              |
| 🖵 System <        |                                                       |                                                                                                    |                                              |
|                   |                                                       |                                                                                                    |                                              |
|                   | Transfer Reason:                                      | Transfer Reason:                                                                                                    |                                              |
|                   | Remarks                                               | Remarks                                                                                                    |                                              |
|                   |                                                       | ✓Ok ØCancel                                                                                                    |                                              |

Set the parameters as required based on the following picture above: Click **OK** to complete the adjust area operation.

#### **ADJUST CATEGORY**

On the **Personnel** interface, select the person need to adjust the category and click **adjust category** on upper left of the personnel list to access the confirmation interface for adjust category.

| VMS               | = | E                                                            |                                                         |                                                                      |              |                     | 2      | admin                         | ¢\$     |
|-------------------|---|--------------------------------------------------------------|---------------------------------------------------------|----------------------------------------------------------------------|--------------|---------------------|--------|-------------------------------|---------|
| admin<br>• Online | F | Personnel                                                    |                                                         |                                                                      | 🖨 Hom        | e > Personnel > Per | sonnel | <ul> <li>Adjust Ca</li> </ul> | itegory |
|                   |   | • Adjust Category<br>If the personnel category after adjusti | ing the original sector is the same department, positio | n remains unchanged otherwise it will adjust the personnel office wi | ill be set a | fter empty.         |        | -                             | ×       |
| MAIN NAVIGATION   |   | Select Personnels(s):                                        | KB/TN/24/4 ADAM,                                        |                                                                      |              |                     |        |                               | ]       |
| 🍘 Dashboard       |   | * Adjusted to Category:                                      |                                                         | ~                                                                    |              |                     |        |                               |         |
| Personnel         | < |                                                              | <u>Ok</u>                                               |                                                                      |              |                     |        |                               |         |
| Device            | < | Transfer Reason:                                             | Contractor / Vendor  Family   Domestic Help             |                                                                      |              |                     |        |                               |         |
| Attendance        | < | Remarks                                                      | Token                                                   |                                                                      |              |                     |        |                               |         |
| □ System          | < |                                                              |                                                         |                                                                      |              |                     |        |                               |         |
|                   |   |                                                              |                                                         |                                                                      |              |                     |        |                               |         |
|                   |   |                                                              |                                                         |                                                                      |              |                     |        |                               |         |
|                   |   |                                                              |                                                         |                                                                      |              |                     |        |                               |         |
|                   |   |                                                              |                                                         |                                                                      |              |                     |        |                               |         |

Set the parameters as required based on the picture above: Click **OK** to complete the adjust category operation.

#### **ARCHIVED PERSONNEL**

All deleted personnel can be viewed in Archived Personnel. You can recover it or delete them permanently

|                 |   | Archived Personnel |                                      |                 |       |                       | - *            |
|-----------------|---|--------------------|--------------------------------------|-----------------|-------|-----------------------|----------------|
| MAIN NAVIGATION |   | Search by Category | Search by Personnel No./Name (       | )Search by Area |       |                       |                |
| Personnel       | < |                    | J Select All Personnel In The Catego | ry              | 100 🗸 | Selected Personnel(0) | <b>Z</b> Clear |
| Device          | < | Personnel No       | First Name                           | Category        |       |                       |                |
| Attendance      | < |                    |                                      |                 |       |                       |                |
| □ System        | < |                    |                                      |                 |       |                       |                |
|                 |   |                    |                                      |                 |       |                       |                |
|                 |   |                    |                                      |                 |       |                       |                |
|                 |   | << < 1 >           | >>                                   |                 |       |                       |                |
|                 |   | Recover Delete Per | Cancel                               |                 |       |                       |                |

#### **ADVANCED SEARCH**

Advanced search options are a set of very useful features offered by most search option on the Web application. Advanced search gives the Web searcher the ability to narrow their searches by a series of different conditions, ranges and fields and also in this we can add the advanced features.

| VMS               | =           |                            | _                                   | _                                 |                                 | _                             | _         |                  | A Notification | 🤱 admin 🔩                   |
|-------------------|-------------|----------------------------|-------------------------------------|-----------------------------------|---------------------------------|-------------------------------|-----------|------------------|----------------|-----------------------------|
| admin<br>• Online | Personnel   | Advanc 💾                   | ed Query                            |                                   |                                 |                               | ×         |                  | 🖷 Home         | · · Personnel · · Personnel |
|                   | 📽 Personnel | Select Searc               | h Field                             | Select Condition                  | Rang                            | ge                            |           |                  |                | ≯Option – ×                 |
| MAIN NAVIGATION   | Pass No.    | Conditions S               | Selected                            |                                   |                                 |                               |           | Posit            | ion            |                             |
| 🔁 Dashboard       | Area Name   | C                          |                                     |                                   |                                 |                               |           |                  |                |                             |
| Personnel <       |             |                            |                                     |                                   |                                 |                               | ceo       | l <b>Ø</b> Clear |                |                             |
| Device <          | Add 🖨 Dele  |                            |                                     | <b>O</b> Add                      | O Search                        | Clear 5                       | Return    |                  |                | 100 🗸                       |
| Attendance <      |             | Note: For sele<br>Pass No. | ection of the same fi<br>First Name | eld or same condition<br>Card No. | s, the last selecti<br>Category | ion is prevailing<br>Position | Privilege | Area             |                | Operations                  |
| 드 System <        |             | KB/DH/24/2                 | GIREESH                             |                                   | Family <br>Domestic<br>Help     | Lieutenant                    | Employee  | Default Area     |                |                             |
|                   |             | KB/VDR/24/3                | ИНОЦ                                |                                   | Contractor /<br>Vendor          | Electrician                   | Employee  | Default Area     |                |                             |
|                   |             | KB/TN/24/4                 | ADAM                                | 222                               | Token                           | Delivery                      | Employee  | Default Area     |                |                             |

Set the parameters as required based on the following steps:

Select Search Field: It is to select field from the dropdown that are to be searched.
Select Condition: It is used to select the condition from the drop down that are to be searched.
Range: It is used to set range of search field.
Add: Button is used to add extra search features by user.
Search: This button is used to the features.
Clear: This button is used to clear the form.
Return: Button is used to return from the current form.

### **ISSUE CARD**

Assign card numbers to person for attendance check. The system supports card issuing with a card enroller or by manually entering card numbers.

| VMS               | =  |                                  |                                |               |               | ↓ Notification | 🤱 admin 🔇              |
|-------------------|----|----------------------------------|--------------------------------|---------------|---------------|----------------|------------------------|
| admin<br>• Online | Pe | ersonnel                         |                                |               |               | 🖨 Home         | > Personnel > Issue Ca |
|                   |    | Issue Card                       |                                |               |               |                | 🖋 Option 😑 🗙           |
| MAIN NAVIGATION   |    | Personnel No                     | Card No.                       |               | QSearch       | Advanced       | <b>C</b> lear          |
| 🚯 Dashboard       |    |                                  |                                |               |               |                | _                      |
| Personnel         | ¢  | Batch Card ●Batch Card 	 Retreat | Card 🚣Export 🕲Log              |               |               |                | 20 💙                   |
| Device de         | ¢  | Personnel No                     | First Name                     | Category No.  | Category Name | Card N         | ۱٥.                    |
| Attendance        | ¢  |                                  |                                |               |               |                |                        |
| □ System o        | c  | < < 1 > >>> Page 1/ T            | otal 1; Per page 20 records/To | tal 0 records |               |                |                        |
|                   |    |                                  |                                |               |               |                |                        |
|                   |    |                                  |                                |               |               |                |                        |
|                   |    |                                  |                                |               |               |                |                        |

### Add issue card

| VMS               |   | Ξ                                                                                                    |                 | 🧸 admin           | ¢ŝ    |
|-------------------|---|----------------------------------------------------------------------------------------------------|-----------------|-------------------|-------|
| admin<br>• Online |   | Personnel                                                                                                    | 🖀 Home > Persor | inel > Issue Card | > Add |
|                   |   | •Add Issue Card<br>When issuing a new card, please connect the card reader to your PC on the server. Only personnel with their information registered can have their card issued. |                 | -                 | ×     |
| MAIN NAVIGATION   |   | Personnel                                                                                                    |                 |                   |       |
| 🍘 Dashboard       |   | Card No.                                                                                                    |                 |                   |       |
| Personnel         | < | Result   ✓Ok   ØCancel                                                                                                    |                 |                   |       |
| 📕 Device          | < |                                                                                                    |                 |                   |       |
| a Attendance      | < |                                                                                                    |                 |                   |       |
| 😐 System          | < |                                                                                                    |                 |                   |       |
|                   |   |                                                                                                    |                 |                   |       |
|                   |   |                                                                                                    |                 |                   |       |
|                   |   |                                                                                                    |                 |                   |       |
|                   |   |                                                                                                    |                 |                   |       |

#### **1. HOW TO USE THE CARD ENROLLER**

The card enroller is connected with a PC through a USB port. Click the card number entering bar, swipe the card on the card enroller, and this card number is automatically displayed on the entering bar.

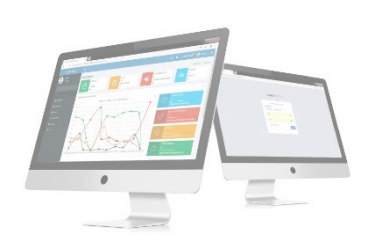

#### 2. SPECIFIC CARD ISSUING PROCEDURE

Choose *Personnel* >> *Issue Card* >> *Issue Card* to access the card issuing interface, as shown in the picture below.

| VMS                      | =         |                                |                                  |              |               |          | 🧟 admin             | ¢°   |
|--------------------------|-----------|--------------------------------|----------------------------------|--------------|---------------|----------|---------------------|------|
| admin<br>• Online        | Personne  | ł                              |                                  |              |               | 🖨 Home   | Personnel > Issue ( | Card |
|                          | Elssue Ca | rd                             |                                  |              |               |          | 🖋 Option 🗕 🤉        | ×    |
| MAIN NAVIGATION          | Personnel | No                             | Card No.                         |              | QSearch       | Advanced | <b>2</b> Clear      |      |
| Dashboard      Rerconnel | elssue Ca | ard 🛛 🔁 Batch Card 📰 Retreat C | ard 🚣 Export 🔊 Log               |              |               |          | 20 🗸                |      |
| Device <                 |           | Personnel No                   | First Name                       | Category No. | Category Name | Card No. |                     |      |
| Attendance <             |           | 4                              | ADAM                             |              | Token         | 222      |                     |      |
| 므 System 〈               | <         | < 1 > >> Page 1/To             | tal 1; Per page 20 records/Total | 1 records    |               |          |                     |      |

- Click on the right side of *Personnel* and select an employee from the popped-up personnel list.
- Enter a card number or obtain a card number by using the card enroller.
- After the completion of the setting, click **OK** to start card issuing. After the operation is successful, the system automatically returns to the **Issue Card** interface. Now the related information on this card is displayed in the card information list on the interface.
- Note: A card can only be issued to one employee once.

#### **RETREAT CARD**

Choose Personnel >> Issue Card >>select card>> Retreat card

| VMS               | =                                                                                                    |                          | 👢 admin            | ¢ŝ   |
|-------------------|----------------------------------------------------------------------------------------------------|--------------------------|--------------------|------|
| admin<br>• Online | Personnel *                                                                                                    | Home > Personnel > Issue | e Card > Retreat ( | Card |
|                   | Retreat Card<br>After the back of the card is successful, the system will clear the personnel card information |                          | - >                | ĸ    |
| MAIN NAVIGATION   | Select Issue Card(s):222 ADAM,                                                                                 |                          |                    |      |
| 🍘 Dashboard       |                                                                                                    |                          |                    |      |
| Personnel <       |                                                                                                    |                          |                    |      |
| Device <          | ✓Ok ØCancel                                                                                                    |                          |                    |      |
| Attendance <      |                                                                                                    |                          |                    |      |
| 🖵 System <        |                                                                                                    |                          |                    |      |
|                   |                                                                                                    |                          |                    |      |
|                   |                                                                                                    |                          |                    |      |
|                   |                                                                                                    |                          |                    |      |
|                   |                                                                                                    |                          |                    |      |

After the completion of setting, click **OK** to save the settings and return to the **document** interface, and the retreated card personnel are removed from issue card interface.

### **BATCH CARD**

|                 |   | Batch Card     The personnel with card numbers will not appear on the | generated list. |                            |                            | - × |
|-----------------|---|-----------------------------------------------------------------------|-----------------|----------------------------|----------------------------|-----|
| MAIN NAVIGATION |   |                                                                       |                 |                            |                            |     |
| 🍘 Dashboard     |   | Start Personnel No.                                                   |                 | Issue Card Way Card Reader | ~                          |     |
| Personnel       | < | End Personnel No.                                                     | Generate List   | Input Card No.             | <b>√</b> Ok <i>∎</i> Clear |     |
| Device          | < | No Card Issued:                                                       |                 | Issued Cards:              |                            |     |
| Attendance      | < |                                                                       |                 |                            |                            |     |
| □ System        | < |                                                                       |                 |                            |                            |     |
|                 |   |                                                                       |                 |                            |                            |     |
|                 |   |                                                                       |                 |                            |                            |     |
|                 |   |                                                                       |                 |                            |                            |     |
|                 |   |                                                                       |                 |                            |                            |     |
|                 |   |                                                                       |                 |                            |                            |     |
|                 |   | <b>√</b> Ok ØCancel                                                   |                 |                            |                            |     |

1. Choose *Personnel* >> *Issue Card* >> *Batch Card* to access the batch card issuing interface.

2. Set *Start Personnel No.* and *End Personnel No.* (Ensure that entered numbers do not exceed the maximum numbers of personnel number digits supported by the system). Click *Generate List*. Information on all employees without card numbers in this number range is displayed, as shown in the figure below.

**3.** Enter a card number in the *Input Card No.* box or obtain a card number by using the card enroller. (The following uses the card enroller for obtaining a card number as an example).

4. Place cards at the card placement position of the card enroller one by one. The card enroller automatically obtains card numbers and starts card issuing from the first employee in the list of personnel without cards assigned. After successful card issuing, the information on related personnel in the list of personnel without cards assigned is automatically cleared. The information (including card numbers) on the personnel with cards issued is displayed in the right list of personnel with cards issued.

5. Click **OK** to save the settings and return to the **Issue Card** interface. The card information list now displays the personnel with cards issued and the information on their card numbers.

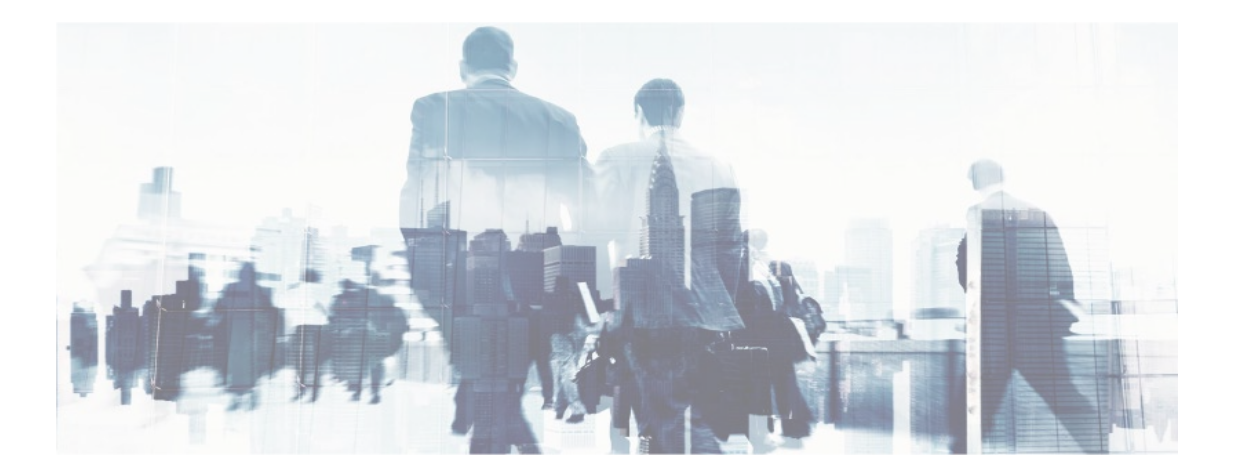

### **EXPORT**

Choose **Personnel** >> **Issue** >> **Option** >> **Export** Select **Current Export Table and File Type** from the drop down then click **Export** button.

| VMS             | =                            |                                                                                            |               | 🗘 Notification 🔍 🧟 admin 📽      |
|-----------------|------------------------------|--------------------------------------------------------------------------------------------|---------------|---------------------------------|
| admin           | Personnel                    | ▲ Export ×                                                                                 |               | 🕷 Home 🔹 Personnel 🗧 Issue Card |
|                 | Elssue Card                  | Current Export Table Issue Card  File Type PDF File                                        |               | <b>₽</b> Option – ×             |
| MAIN NAVIGATION | Personnel No                 | Export Method:<br>All Records(max 10000 new records)<br>Select number of records to export | QSearch       | MAdvanced <i>D</i> Clear        |
| Personnel <     | Bissue Card OBatch Card 🚍 Re | From No. 1 records export total 100 records                                                |               | 20 💙                            |
| 📕 Device 🛛 <    | Personnel No                 | First Name Category No.                                                                    | Category Name | Card No.                        |
| Attendance <    | 4                            | ADAM                                                                                       | Token         | 222                             |
| ⊥ System 〈      | < < 1 > >> Pag               | e 1/ Total 1; Per page 20 records/Total 1 records                                          |               |                                 |

Log: In this whatever change in this software modification, it will display in log.

| VMS             |    | DLog     |                     |                        |                             |      |                      |             |                | × | Notification | 🧟 adr           | nin 😋 |
|-----------------|----|----------|---------------------|------------------------|-----------------------------|------|----------------------|-------------|----------------|---|--------------|-----------------|-------|
| admin<br>Online |    | Username |                     | Action Flag            |                             | ~    | 10 🗸                 | QSearch     | <b>⊿</b> Clear |   | 🖷 Home       | Personnel       |       |
| 1               |    | Username | Action Time         | Object Type            | Object Description          |      | Action Identificatio | n Change M  | lessage        |   |              | <b>≁</b> Option | - x   |
|                 |    | admin    | 5/9/2024 5:14:47 PM | Issue Card             | 00000004ADAM                |      | Add                  |             |                |   |              |                 |       |
| MAIN NAVIGATION |    |          |                     |                        |                             |      |                      |             |                |   | Advanced     | <b>S</b> Clear  |       |
| 😰 Dashboard     |    | << <     | 1 > >> Page 1/      | Total 1; Per page 10 r | records/Total 1 records     |      |                      |             |                |   |              |                 |       |
| Personnel       | ¢  |          |                     |                        |                             |      |                      |             |                |   |              | 20              | *     |
| Device          | ۲. |          | Personnel No        | First N                | lame                        | Cate | gory No.             | Category Na | ime            |   | Card No.     |                 |       |
| Attendance      | ¢  |          | .4                  | ADAM                   |                             |      |                      | Token       |                |   | 222          |                 |       |
| 다 System        | ¢  |          | < 1 > >> Pi         | oge 1/ Total 1; Per pa | ge 20 records/Total 1 recor |      |                      |             |                |   |              |                 |       |

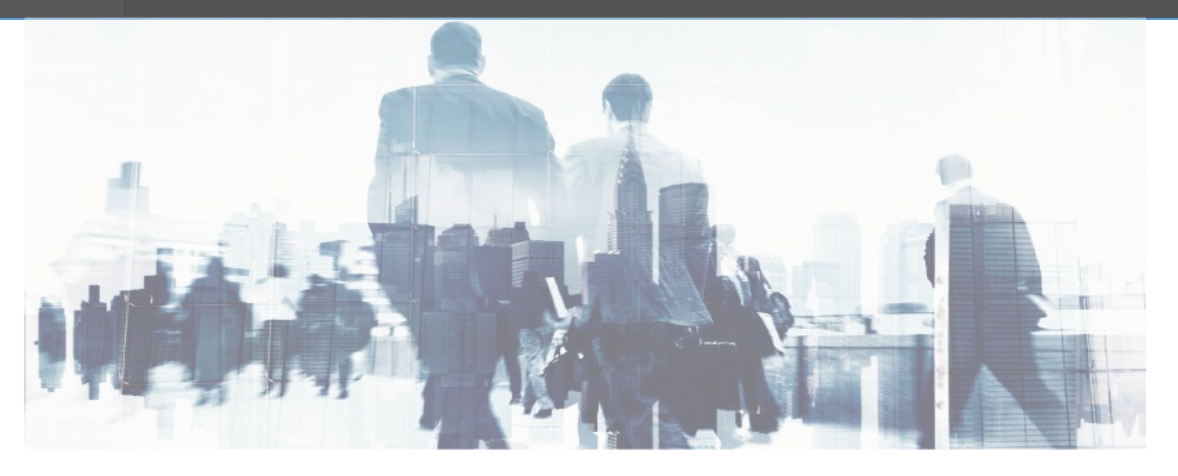

#### **ADVANCED SEARCH**

Advanced search options are a set of very useful features offered by most search option on the Web application. Advanced search gives the Web searcher the ability to narrow their searches by a series of different conditions, ranges and fields and also in this we can add the advanced features.

|                                                                                              |                                                                                                    | 🤱 admin                                                                                                    | ¢°                                                                                                    |
|----------------------------------------------------------------------------------------------|----------------------------------------------------------------------------------------------------|----------------------------------------------------------------------------------------------------|----------------------------------------------------------------------------------------------------|
| Personnel X                                                                                  | # Home                                                                                                    | Personnel - Issu                                                                                                    |                                                                                                    |
| Select Search Field Select Condition Range                                                   |                                                                                                    | F Option -                                                                                                    | ×                                                                                                    |
| Personnel No Conditions Selected                                                             |                                                                                                    |                                                                                                    |                                                                                                    |
| QSearch                                                                                      | Advanced                                                                                                    | <b>Ø</b> Clear                                                                                                    |                                                                                                    |
| Bissue Card                                                                                  |                                                                                                    | 20 🗸                                                                                                    |                                                                                                    |
|                                                                                              |                                                                                                    |                                                                                                    |                                                                                                    |
| Per Name Name OAdd QSearch @Clear DReturn                                                    | Card No.                                                                                                    |                                                                                                    |                                                                                                    |
| *Note: For selecting of the same field or same conditions, the last selection is prevailing. | 222                                                                                                    |                                                                                                    |                                                                                                    |
| <pre>&lt; &lt; 1 &gt; Page 1/ Total 1; Per page 20 records/Total 1 records</pre>             |                                                                                                    |                                                                                                    |                                                                                                    |
|                                                                                              |                                                                                                    |                                                                                                    |                                                                                                    |
|                                                                                              |                                                                                                    |                                                                                                    |                                                                                                    |
|                                                                                              |                                                                                                    |                                                                                                    |                                                                                                    |
|                                                                                              | Personnel Select Search Field Select Condition Range Conditions Selected Conditions Selected Conditions Se | Personnel Personnel Select Search Field Select Condition Range Range Conditions Selected Conditions Selected Conditions Selected Search Advanced QSearch Advanced Name Card No. Card No. Personnel No Conditions of the same field or same conditions, the last selection is prevailing. Name Card No. 222 | Personnel Select Search Field Select Condition Range Forme Personnel INO Conditions Selected Conditions Selected Conditions |

Set the parameters as required based on the following steps:

Select Search Field: It is to select field from the dropdown that are to be searched.

*Select Condition*: It is used to select the condition from the drop down that are to be searched.

Range: It is used to set range of search field.

Add: Button is used to add extra search features by user.

Search: This button is used to the features.

*Clear*: This button is used to clear the form.

Return: Button is used to return from the current form

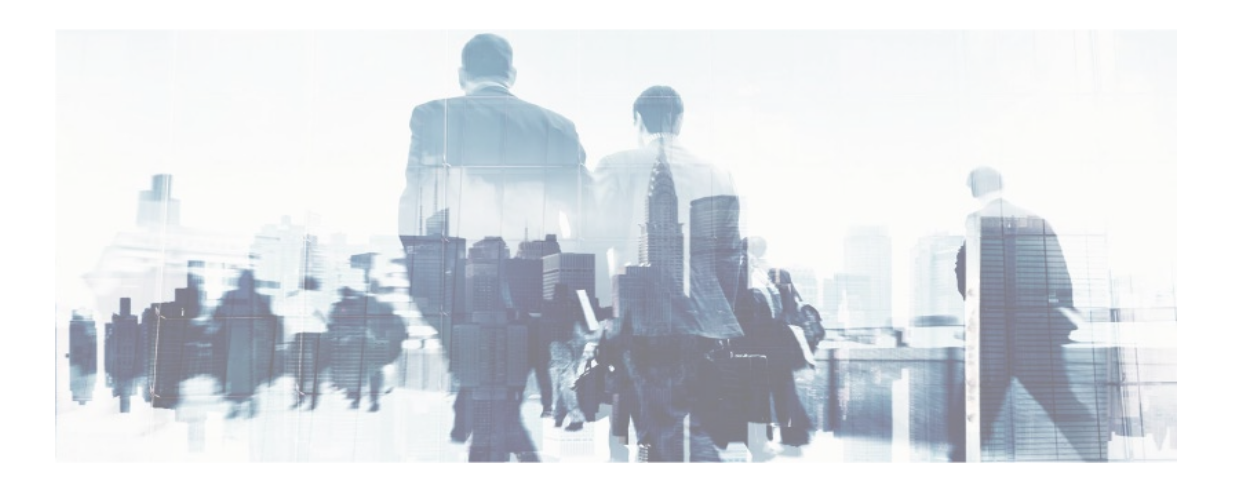

#### CATEGORY

Choose *Personnel* >> *Category* to access the category management interface, as shown in the figure below.

| VMS                      | = | E            |                 |                           |                    |                            |                   | 🗘 Notification 🔍 🚨 admin 📽                              |
|--------------------------|---|--------------|-----------------|---------------------------|--------------------|----------------------------|-------------------|---------------------------------------------------------|
| admin<br>• Online        | F | Personnel    |                 |                           |                    |                            |                   | # Home > Personnel > Category                           |
|                          |   | f Category   |                 |                           |                    |                            |                   | ≁Option — ×                                             |
| MAIN NAVIGATION          |   | Category No. |                 |                           | Catego             | ry                         |                   |                                                         |
| 🚯 Dashboard              |   | Category No. |                 |                           | Cate               | gory                       | Q Sear            | ch 👖 Advanced 🥒 Clear                                   |
| Personnel                | ~ | O Add        | e 🕑 Set App     | rover 🔅 Set Categ         | ory 🛓 Import       | 土 Export ᠑Log              | 10 🗸              | 2 Refresh                                               |
| O Category<br>O Position |   |              | Category<br>No. | Category                  | Parent<br>Category | Employee Approver<br>Count | Related Operation | Contractor / Vendor<br>Family   Domestic Help<br>Others |
| O Personnel              |   |              | 2               | Others                    |                    | 0                          | Edit Delete       | Token                                                   |
| Device                   | < |              | 3               | Contractor /<br>Vendor    |                    | 0                          | Edit Delete       |                                                         |
| E Attendance             | < |              | 4               | Family  <br>Domestic Help |                    | 0                          | Edit Delete       |                                                         |
| 😐 System                 | < |              | 5               | Token                     |                    | 0                          | Edit Delete       |                                                         |
|                          |   | << < 1       | > >>            | Page 1/ Total 1; Per      | r page 10 records  | /Total 4 records           |                   |                                                         |

When this system is used for the first time, 4 categories are being displayed in the interface as **others**, **Contractor/Vendor**, **Family/Domestic Helper/Token**. This category can be edited/modified but cannot be deleted.

For Family/Domestic Help Category -

| VMS               | =                                                                                   |                                                                    | 🗘 Notification 📍 🧟 admin 🎕                           |
|-------------------|-------------------------------------------------------------------------------------|--------------------------------------------------------------------|------------------------------------------------------|
| admin<br>• Online | Personnel                                                                           |                                                                    | $a_{\rm K}$ Attendance > Personnel > Personnel > Add |
|                   | Add personnel Add personnel information, enroll fingerprint and fill in the card nu | imber as required.Note: The parameter with * means it cannot be em | — »:                                                 |
| MAIN NAVIGATION   | Personnel Profile                                                                   |                                                                    |                                                      |
| 🚯 Dashboard       | *Device ID                                                                          | Code Pass No                                                       | Profile Photo Family Photo                           |
| Personnel <       | 2                                                                                   | KB/DH/24/ 2                                                        |                                                      |
| Device <          | *Category                                                                           | Position                                                           |                                                      |
| Attendance <      | Family   Domestic Help                                                              | •                                                                  |                                                      |
| □ System 〈        | Date of Issue                                                                       | Pass Valid Upto                                                    | (Optimal Size 120×140 Pixel)                         |
|                   | U8/05/2024                                                                          | LastNamo                                                           | Capture Choose file No file chosen                   |
|                   | rist name                                                                           | Lastname                                                           |                                                      |
|                   | Aadhar Number                                                                       | Mobile Phone:                                                      | Present Address                                      |
|                   |                                                                                     |                                                                    | Permanent Address                                    |
|                   | Date of Birth                                                                       | Husband's/Father's Name                                            |                                                      |
|                   |                                                                                     |                                                                    |                                                      |

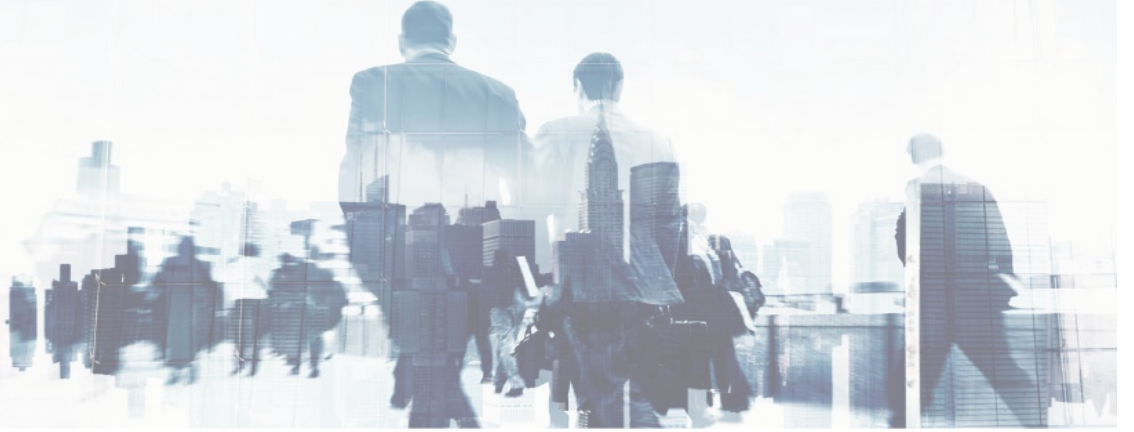

| PVC NO & Issued from     PVC Valid Upto     Male       Sponsoring Officer Name     Sponsor Contact No     Image: Card No.       Educational Qualification     Religion     HouseNo       Designation     Ref Pass No.     Image: Card No.       Remarks     Image: Card No.     Image: Card No.                                                                                                    | ~ |
|----------------------------------------------------------------------------------------------------|---|
| Sponsoring Officer Name Sponsor Contact No  Educational Qualification Religion Religion Ref Pass No. Unit Remarks                                                                                                    |   |
| Sponsoring Officer Name     Sponsor Contact No       Educational Qualification     Religion       Designation     Ref Pass No.       Remarks     Unit                                                                                                    |   |
| Educational Qualification     Religion       Designation     Ref Pass No.       Image: Constraint of the second second |   |
| Educational Qualification     Religion       Designation     Ref Pass No.       V     Unit                                                                                                    |   |
| Ref Pass No.  Ref Pass No.  Unit  Remarks                                                                                                    |   |
| Designation Ref Pass No. Unit Remarks                                                                                                    |   |
| V Unit Remarks                                                                                                    |   |
| Remarks                                                                                                    |   |
|                                                                                                    |   |
|                                                                                                    |   |
| Family       Name     DOB     Religion     Place Of Work                                                                                                    |   |
| Name Of School Identification Education Qualification                                                                                                    |   |

Enter the required fields in the text fields provided such as name, date of issue, pass valid up to, designation.

In designation field, we have four references - DH(Domestic Helper), HO(Husband Of), SO(Son Of), DO(Daughter Of), Rel(Relation).

Also, an extra field is present for adding family members in *Family/Domestic Help*.

| VMS               | = | =                     |                          |            |                  |                  |                              |                 |           |           |                  | 🧟 admin         | n <b>o</b> |
|-------------------|---|-----------------------|--------------------------|------------|------------------|------------------|------------------------------|-----------------|-----------|-----------|------------------|-----------------|------------|
| admin<br>• Online | F | Personnel             |                          |            |                  |                  |                              |                 |           |           | 🐔 Home           | > Personnel > F | Personne   |
|                   |   | 📽 Personnel           |                          |            |                  |                  |                              |                 |           |           |                  | ✤ Option        | - ×        |
| MAIN NAVIGATION   |   | Pass No.              |                          |            | First Name       |                  |                              | Category        |           |           | Position         |                 |            |
| 🕸 Dashboard       |   | Pass No.<br>Area Name |                          |            | First Name       | lege             |                              | Category        |           |           | Position         |                 |            |
| Personnel         | < | Area Name             |                          |            |                  |                  | ~                            | <b>Q</b> Search | Advance   | d 🖉       | Clear            |                 |            |
| Device            | < | 🗄 Add 🗎 D             | elete <b>①</b> Adjust Ar | ea 🛈 Adju  | ist Category     | CArchived Pers   | ionnel 🏦 Imp                 | ort 🛓 Export 🔊  | Log       |           |                  | 100             | ~          |
| a Attendance      | < |                       | Pass No.                 | First Na   | me               | Card No.         | Category                     | Position        | Privilege | Area      |                  | Operations      |            |
| 므 System          | < |                       | KB/DH/24/2               | GIREESH    | I                |                  | Family  <br>Domestic<br>Help | Lieutenant      | Employee  | Default A | rea <u>Print</u> | Edit Delete     |            |
|                   |   | << <                  | 1 > >>                   | Page 1/ To | otal 1; Per page | e 100 records/To | tal 1 records                |                 |           |           |                  |                 |            |

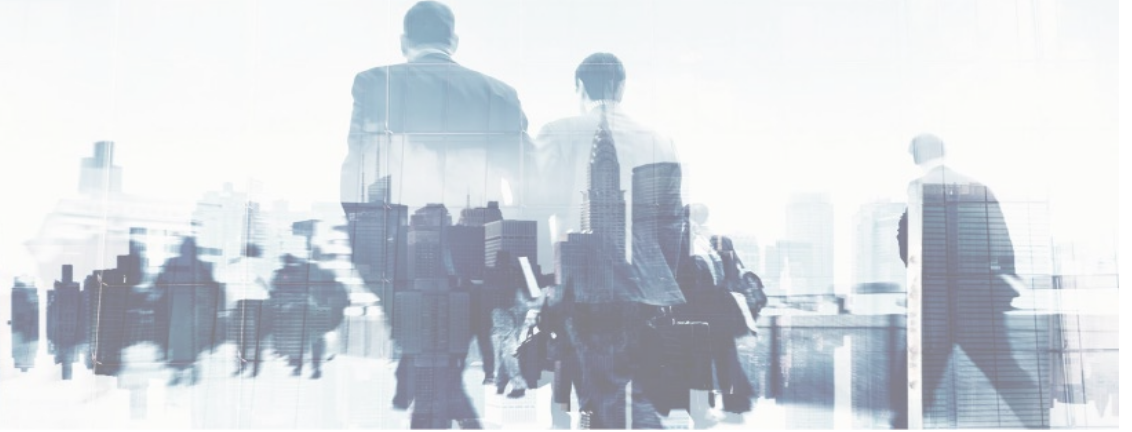

## For Contractor/Vendor Category -

| VMS               |   | ≡    |                                                               |                         |                              |                             |                 |                | ion <sup>0</sup> 🥈 | admin       | ¢\$     |
|-------------------|---|------|---------------------------------------------------------------|-------------------------|------------------------------|-----------------------------|-----------------|----------------|--------------------|-------------|---------|
| admin<br>• Online |   | Pers | onnel                                                         |                         |                              |                             |                 | Attendance >   | Personnel          | > Personnel | l > Add |
|                   |   | C Ad | dd personnel<br>I personnel information, enroll fingerprint a | nd fill in the card num | ber as required.Note: The pa | rameter with * means it car | nnot be empty.  |                |                    | -           | · ×     |
| MAIN NAVIGATION   |   |      | Personnel Profile                                             |                         |                              |                             |                 |                |                    |             |         |
| 🚳 Dashboard       |   |      | *Device ID                                                    |                         | Code                         | Pass No                     | Profile         | hoto           |                    |             |         |
| Personnel         | < |      | 3                                                             |                         | KB/VDR/24/                   | 3                           |                 |                |                    |             |         |
| Device            | < |      | *Category                                                     |                         | Check<br>Position            |                             |                 |                |                    |             |         |
| _                 |   |      | Contractor / Vendor                                           | *                       |                              |                             | <b>₩</b>        |                |                    |             |         |
| Attendance        | < |      | Date of Issue                                                 |                         | Pass Valid Upto              |                             | Ontin           | Size 120×140 P | ivel)              |             |         |
| 🖵 System          | < |      | 09/05/2024                                                    |                         | 31/12/2024                   |                             | Captu           | re             | ixel)              |             |         |
|                   |   |      | First Name                                                    |                         | LastName                     |                             | Present Address |                |                    |             |         |
|                   |   |      | Aadhar Number                                                 |                         | Mobile Phone:                |                             |                 |                |                    |             |         |
|                   |   |      |                                                               |                         |                              |                             | Permanent Addre | ss             |                    |             |         |
|                   |   |      | Date of Birth                                                 |                         | Husband's/Father's           | Name                        |                 |                |                    |             |         |
|                   |   |      |                                                               |                         |                              |                             | Gender          |                |                    | 11          |         |
|                   |   |      |                                                               |                         |                              |                             | Male            |                |                    | ~           |         |

|   | First Name<br>Aadhar Number | LastName<br>Mobile Phone:    | Present Address |
|---|-----------------------------|------------------------------|-----------------|
|   | Date of Birth               | Husband's/Father's Name      | Gender          |
|   | PVC NO & Issued from        | PVC Valid Upto               | Male 🗸          |
|   | Sponsoring Officer Name     | Sponsor Contact No           | Rank            |
|   | Vehicle No Work Order No    | Company Name Work Order Date | Unit            |
|   | WorkSite                    | Work Order Valid Upto        |                 |
|   |                             |                              |                 |
| ( | Save and New Ok Cancel      |                              |                 |

### Add all the required fields in the text field

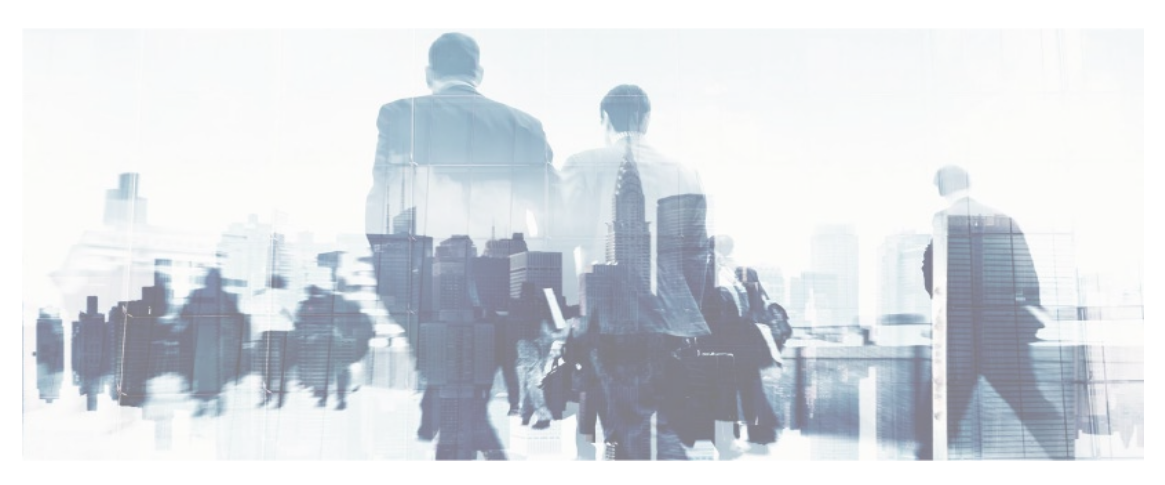

| VMS               |             | =                     |                     |            |                          |                |                              |               |           |                  |              | 🧸 adm           | nin    |
|-------------------|-------------|-----------------------|---------------------|------------|--------------------------|----------------|------------------------------|---------------|-----------|------------------|--------------|-----------------|--------|
| admin<br>• Online |             | Personnel             |                     |            |                          |                |                              |               |           |                  | 🖨 Home       | > Personnel >   | Persor |
|                   | 📽 Personnel |                       |                     |            |                          |                |                              |               |           |                  |              | <b>₽</b> Option | - ×    |
| MAIN NAVIGATION   |             | Pass No.              |                     |            | First Name               |                |                              | Category      |           | Posi             | tion         |                 |        |
| 🍘 Dashboard       |             | Pass No.<br>Area Name |                     |            | First Name Device Privil | ege            |                              | Category      |           | Po               | osition      |                 |        |
| Personnel         | <           | Area Name             |                     |            |                          |                | ~                            | Q Search      | Advanced  | d <b>Ø</b> Clear | r            |                 |        |
| Device            | <           | 🖬 Add  🏛 I            | Delete ① Adjust Are | ea 🛈 Adju  | ist Category             | Archived Per   | sonnel 🔹 Impo                | rt 📥 Export 🄊 | Log       |                  |              | 100             | ~      |
| E Attendance      | <           |                       | Pass No.            | First Na   | me                       | Card No.       | Category                     | Position      | Privilege | Area             |              | Operation       | s      |
| 🖵 System          | <           |                       | KB/DH/24/2          | GIREESH    | I                        |                | Family  <br>Domestic<br>Help | Lieutenant    | Employee  | Default Area     | <u>Print</u> | Edit Delete     |        |
|                   |             |                       | KB/VDR/24/3         | JOHN       |                          |                | Contractor /<br>Vendor       | Electrician   | Employee  | Default Area     | Print        | Edit Delete     |        |
|                   |             | << <                  | 1 > >>              | Page 1/ To | otal 1; Per page         | 100 records/To | otal 2 records               |               |           |                  |              |                 |        |

After adding the details, it will be displayed in the main interface.

For Token Category -

The interface looks as follows; this category is given to delivery people coming to an organization.

Enter the required details of the person

| 🚳 Dashboard |   | *Device ID                         | Code Pass No       | Profile Photo                |
|-------------|---|------------------------------------|--------------------|------------------------------|
| Personnel   | < | 4                                  | KB/TN/24/ 4        |                              |
|             |   |                                    | Check              |                              |
| Device      | < | *Category                          | Position           |                              |
|             |   | Token 🗸                            | <b>↓</b>           |                              |
| Attendance  | < |                                    |                    |                              |
|             |   | Date of Issue                      | Pass Valid Upto    |                              |
| □ System    | < | 00/05/2024                         |                    | (Optimal Size 120×140 Pixel) |
|             |   | 03/03/2024                         |                    | Capture                      |
|             |   | First Name                         | LastName           | Gender                       |
|             |   |                                    |                    | Mela                         |
|             |   | Aadhar Number/ID Proof             | Mobile Phone:      | Male                         |
|             |   |                                    |                    | Card No.                     |
|             |   |                                    |                    |                              |
|             |   |                                    |                    |                              |
|             |   | RVC NO & Issued from               | RVC Valid Linto    |                              |
|             |   |                                    |                    |                              |
|             |   |                                    |                    |                              |
|             |   | Sponsoring Officer Name/Contractor | Sponsor Contact No |                              |
|             |   |                                    |                    |                              |
|             |   | Vehicle No                         | Company Name       |                              |
|             |   |                                    |                    |                              |
|             |   |                                    |                    |                              |
|             |   | WorkSite/House No                  |                    |                              |
|             |   |                                    |                    |                              |
|             |   |                                    |                    |                              |
|             |   |                                    |                    |                              |

After adding the details, the added person will be shown in the main interface.

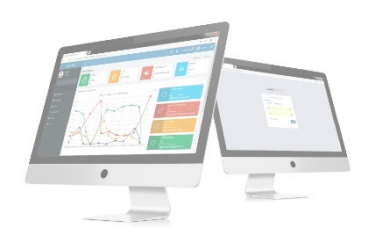

| VMS               |   | ≡                     |                     |                            |                  |                              |                 |           |              |         | 🧸 admin            |
|-------------------|---|-----------------------|---------------------|----------------------------|------------------|------------------------------|-----------------|-----------|--------------|---------|--------------------|
| admin<br>• Online |   | Personnel             |                     |                            |                  |                              |                 |           |              | 🐔 Home  | > Personnel > Pers |
|                   |   | Personne Personne     | l                   |                            |                  |                              |                 |           |              |         | 🖋 Option 🛛 🗕       |
| MAIN NAVIGATION   |   | Pass No.              |                     | First Nar                  | ne               |                              | Category        |           | Posi         | ition   |                    |
| Dashboard         |   | Pass No.<br>Area Name |                     | First Na<br>Device P       | ame<br>rivilege  |                              | Category        |           | Po           | osition |                    |
| Personnel         | < | Area Name             |                     |                            |                  | ~                            | <b>Q</b> Search | Advance   | d 🖉 Clear    | r       |                    |
| Device            | < | ∎ Add 💼               | Delete ① Adjust Are | ea <b>①</b> Adjust Categor | y CArchived Pers | onnel 🔔 Impo                 | rt 🛓 Export 🤊   | Log       |              |         | 100 🗸              |
| Attendance        | < |                       | Pass No.            | First Name                 | Card No.         | Category                     | Position        | Privilege | Area         |         | Operations         |
| 🖵 System          | < |                       | KB/DH/24/2          | GIREESH                    |                  | Family  <br>Domestic<br>Help | Lieutenant      | Employee  | Default Area | Print   | Edit Delete        |
|                   |   |                       | KB/VDR/24/3         | ЈОНИ                       |                  | Contractor /<br>Vendor       | Electrician     | Employee  | Default Area | Print   | Edit Delete        |
|                   |   |                       | KB/TN/24/4          | ADAM                       |                  | Takan                        | Delivery        | Employee  | Default tree | Delet   | E dia Dialata      |

### **DELETE CATEGORY**

Select the Category to be deleted, and then click **Delete** on upper left of the position list. Or directly click **Delete** under **Related Operation** in the line of position to be deleted to access the confirmation interface for position deletion.

| VMS               |   | =                                                                                   |                  | admin           | o;     |
|-------------------|---|-------------------------------------------------------------------------------------|------------------|-----------------|--------|
| admin<br>• Online |   | Category                                                                            | 🖀 Home > Personn | el > Category > | Delete |
|                   |   | Delete<br>Undo department, Note: Category number cannot be reused after revocation! |                  | -               | - x    |
| MAIN NAVIGATION   |   | Select Department(s): Token,                                                        |                  |                 | ]      |
| 🍘 Dashboard       |   |                                                                                     |                  |                 |        |
| Personnel         | < |                                                                                     |                  |                 |        |
| Device            | < | ✓ Ok ØCancel                                                                        |                  |                 |        |
| Attendance        | < |                                                                                     |                  |                 |        |
| 🖵 System          | < |                                                                                     |                  |                 |        |
|                   |   |                                                                                     |                  |                 |        |
|                   |   |                                                                                     |                  |                 |        |
|                   |   |                                                                                     |                  |                 |        |
|                   |   |                                                                                     |                  |                 |        |

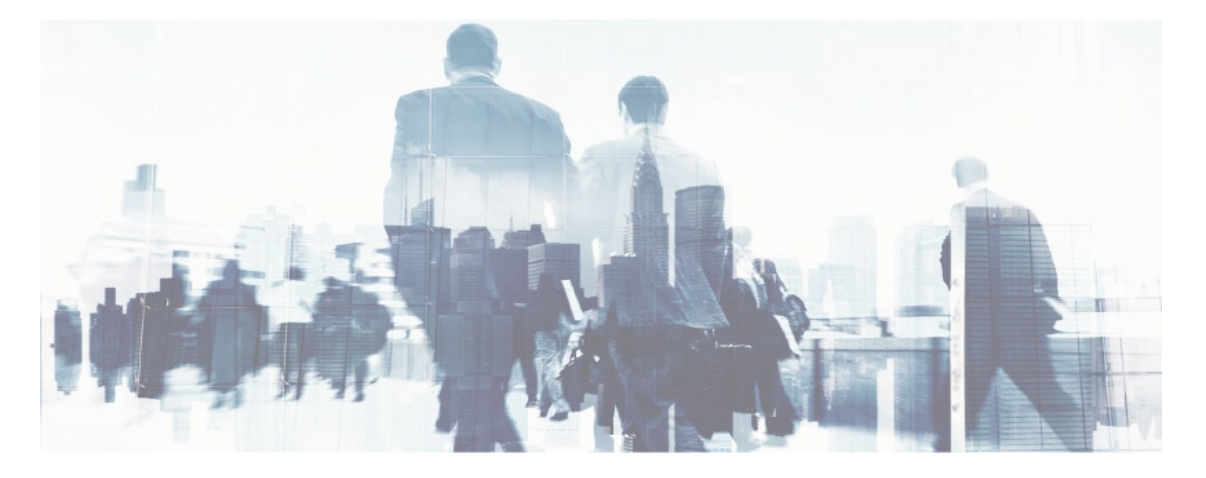

### **SET APPROVER**

Set approver is used to approve the category.

| VMS               | =                            | 🗘 Notification 🔍 🤱 admin 📽                   |
|-------------------|------------------------------|----------------------------------------------|
| admin<br>• Online | Category                     | ♣ Home > Personnel > Category > Set Approver |
|                   | Set Approver                 | - ×                                          |
| MAIN NAVIGATION   | Select Category(s):5 Token,  |                                              |
| 🍘 Dashboard       |                              |                                              |
| Personnel <       | ◆Approve Type Single level ✓ |                                              |
| E Device <        | Approver 💿                   |                                              |
| ▲ Attendance <    | -Ok OCarel                   |                                              |
| 므 System 〈        |                              |                                              |
|                   |                              |                                              |
|                   |                              |                                              |
|                   |                              |                                              |

Enter all the required fields and click **OK** to approve.

### **SET CATEGORY**

| Contra | ctor / Vendor,F> | ect All Personnel In The  | Category               |       |          |            |      |                |
|--------|------------------|---------------------------|------------------------|-------|----------|------------|------|----------------|
|        |                  |                           |                        | 100 🗸 | Selected | l Personne | l(1) | <b>Z</b> Clear |
|        | Personnel No     | First Name                | Category               |       |          | 4          | ADAM | Token          |
|        | 2                | GIREESH                   | Family   Domestic Help |       |          |            |      |                |
|        | 3                | ЛОНИ                      | Contractor / Vendor    |       |          |            |      |                |
|        | 4                | ADAM                      | Token                  |       |          |            |      |                |
| <<     | < 1 > >>         | Page 1/ Total 1; Per page |                        |       |          |            |      |                |
| * Sele | ct New Category: | ✓ Ok                      | <b>∼</b>               |       |          |            |      |                |

Set Category is used to change the category of the selected person / set category to the person.

After enter the data's in required field click *ok* to confirm the operation.

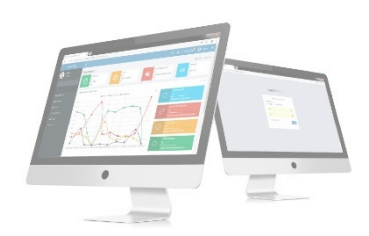

### **IMPORT CATEGORY**

### Choose Personnel >> Personnel >> Option >> Import

Select file by clicking browse then click *Get Import* template then click *OK* button.

| VMS               | =                                                                                                  |                                            |                                                                                                    |                                                                                                    | admin 🤱                                                              | ¢\$    |
|-------------------|----------------------------------------------------------------------------------------------------|--------------------------------------------|----------------------------------------------------------------------------------------------------|----------------------------------------------------------------------------------------------------|----------------------------------------------------------------------|--------|
| admin<br>• Online | Category                                                                                           |                                            |                                                                                                    | 🕷 Home > Perso                                                                                                    | onnel > Category >                                                   | Import |
|                   | Limport<br>To bring a bunch of details from a different program into the one you're using          |                                            |                                                                                                    |                                                                                                    | -                                                                    | ×      |
| MAIN NAVIGATION   | Select the file you Choose file No file chosen<br>want to import : Only support file formats .xlsx | Importing Template Example:<br>Description | A<br>1 Department No.<br>2 A000001<br>3 A000002<br>4 A000003<br>5 A000004<br>6 A000005<br>1. Import template requ<br>2. 'Category No.', 'Catego<br>3. All fields must be in te<br>Get Import Templates | B         Department         Pa           123451         123452         123452           123453         123454         123455           ires header         ory' is Required fielext format | C<br>rent Department No.<br>A000001<br>A000002<br>A000003<br>A000004 |        |

#### **EXPORT CATEGORY**

# Choose Personnel >> Personnel >> Option >> Export

Select file by clicking browse then click **Get Export** template then click **OK** button.

| VMS             | = |               |                 |                                |                                           |           |                   | 🗘 Notification 🔍 🧟 admin 🗱                              |
|-----------------|---|---------------|-----------------|--------------------------------|-------------------------------------------|-----------|-------------------|---------------------------------------------------------|
| admin           | P | Personnel     |                 | 📩 Export                       |                                           | ×         |                   | 🕷 Home 🕤 Personnel 🌸 Category                           |
| • Online        |   | 🏛 Category    |                 | Current Export Table           | Category<br>PDE File                      | ~         |                   | ∳Option — ×                                             |
| MAIN NAVIGATION |   | Category No.  |                 | Export Method:                 | 10000 new records)<br>i records to export |           | Q Search          | n Advanced <b>S</b> Clear                               |
| Personnel       | ¢ | ⊖Add 🗎 Delete | 🗹 Set Appi      | From No. 1 re                  | ecords, export total 100                  | oort Exit | 10 🗸              | ₿ Refresh                                               |
| Device          | ¢ |               | Category<br>No. | Category Parent<br>Categor     | Employee<br>ry Count                      | Approver  | Related Operation | Contractor / Vendor<br>Family   Domestic Help<br>Others |
| Attendance      | ¢ |               | 2               | Others                         | 0                                         |           |                   | Token                                                   |
| □ System        | K |               |                 | Contractor /<br>Vendor         | 1                                         |           |                   |                                                         |
|                 |   |               | 4               | Family  <br>Domestic Help      | 1                                         |           |                   |                                                         |
|                 |   |               |                 | Token                          | 1                                         |           |                   |                                                         |
|                 |   | << < 1        | > >>            | Page 1/ Total 1; Per page 10 n | ecords/Total 4 records                    |           |                   |                                                         |

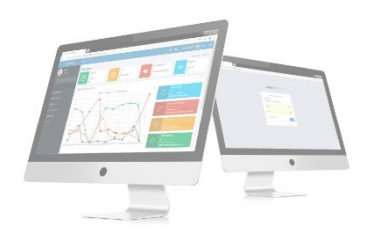

Log: In this whatever change in this software modification, it will display in log.

| VMS             | D Lo  | g             |                 |                           |                    |                      |                     |         |             |         | × tifi                      | ication                | 🊨 admin 🛛 🕫          |
|-----------------|-------|---------------|-----------------|---------------------------|--------------------|----------------------|---------------------|---------|-------------|---------|-----------------------------|------------------------|----------------------|
| admin<br>Online | Usern | ame           |                 | Action Flag               |                    | ~                    | 10                  | ~       | Q Search    | / Clear |                             | # Home                 | Personnel - Category |
|                 | Usern | ame Action Ti | me              | Object Type               | Object D           | escription           | Action<br>Identific | ation   | Change Me   | ssage   |                             |                        | Foption - ×          |
| MAIN NAVIGATION | admin | 5/8/2024      | 4:55:09 PM      | Department                | 2 Others           |                      | Add                 |         |             |         |                             |                        | // Close             |
| 🙆 Dashboard     |       |               |                 |                           |                    |                      |                     |         |             |         |                             |                        | Detta                |
| Personnel       | <     | < 1 >         | >> Page         | 1/ Total 1; Per page      | 10 records/Total : | L records            |                     |         |             |         |                             |                        |                      |
| Device          | ¢     |               | Category<br>No. | Category                  | Parent<br>Category | Employee Aj<br>Count | oprover             | Related | l Operation | -F      | tor<br>amily   Do<br>Others | / Vendor<br>mestic Hel | p                    |
| Attendance      | <     |               |                 | Others                    |                    |                      |                     |         |             | L       | oken                        |                        |                      |
| 💻 System        | ¢     |               |                 | Contractor /<br>Vendor    |                    | 1                    |                     |         |             |         |                             |                        |                      |
|                 |       |               | 4               | Family  <br>Domestic Help |                    | 1                    |                     |         |             |         |                             |                        |                      |
|                 |       |               |                 | Token                     |                    | 1                    |                     |         |             |         |                             |                        |                      |
|                 |       | << < 1        | > >>            | Page 1/ Total 1; Per p    | page 10 records/T  | otal 4 records       |                     |         |             |         |                             |                        |                      |

#### **ADVANCED SEARCH**

Advanced search options are a set of very useful features offered by most *search* option on the Web application. Advanced search gives the Web searcher the ability to narrow their *searches* by a series of different conditions, ranges and fields and also in this we can add the advanced features.

| VMS             |   | ≡                    |              |            | _                                   |                              |             |           | ÷            | △ Notificatio        | P 🤱 admin ⊄               |
|-----------------|---|----------------------|--------------|------------|-------------------------------------|------------------------------|-------------|-----------|--------------|----------------------|---------------------------|
| admin           |   | Personnel            | Advanc 💾     | ed Query   |                                     |                              |             | ×         |              | 🖷 Ho                 | me - Personnel - Personne |
|                 |   | 📽 Personnel          | Select Searc | h Field 🗸  | Select Condition                    | Rang                         | ge          |           |              |                      | ≁Option — ×               |
| MAIN NAVIGATION |   | Pass No.<br>Pass No. | Conditions S | Selected   |                                     |                              |             |           | Posit        | <b>ion</b><br>sition |                           |
| Dashboard       |   | Area Name            |              |            |                                     |                              |             |           |              |                      |                           |
| Personnel       | ¢ |                      |              |            |                                     |                              |             | ice       |              |                      |                           |
| E Attendance    | ŝ | 🕄 Add 🗎 Dele         | 1            |            | O Add                               | Q Search                     | 🖉 Clear 🏾 🕽 | Return    |              |                      | 100 👻                     |
|                 |   |                      | Pass No.     | First Name | field or same condition<br>Card No. | Category                     | Position    | Privilege | Area         |                      | Operations                |
| L System        | ç |                      | KB/DH/24/2   | GIREESH    |                                     | Family  <br>Domestic<br>Help | Lieutenant  | Employee  | Default Area |                      |                           |
|                 |   |                      | KB/VDR/24/3  | JOHN       |                                     | Contractor /<br>Vendor       | Electrician | Employee  | Default Area |                      |                           |
|                 |   |                      | KB/TN/24/4   | ADAM       |                                     | Token                        | Delivery    | Employee  | Default Area |                      | Edit Delete               |

Set the parameters as required based on the following steps:

Select Search Field: It is to select field from the drop down that are to be searched.
Select Condition: It is used to select the condition from the drop down that are to be searched.
Range: It is used to set range of search field.
Add: Button is used to add extra search features by user.
Search: This button is used to the features.
Clear: This button is used to clear the form.
Return: Button is used to return from the current form.

#### **DEVICE MANAGEMENT**

To use the Visitor Management function, a user must install devices and connect them to the Internet first; then, the user needs to set the corresponding parameters in the system so as to manage connected devices from the system, thereby implementing digital management, including uploading visitor data, downloading the configuration information, and exporting various reports.

|                                                                                         | ⊖D  | evice Managemer | nt              |                    |                 |                |           |             |            |        |       |             |          | FOption  |
|-----------------------------------------------------------------------------------------|-----|-----------------|-----------------|--------------------|-----------------|----------------|-----------|-------------|------------|--------|-------|-------------|----------|----------|
| IAIN NAVIGATION                                                                         | D   | evice Name      |                 | Serial Nu          | mber            |                | Area Name |             |            |        |       |             |          |          |
| 🕸 Dashboard                                                                             |     | Device Name     |                 | Serial N           | lumber          |                | Ar        | ea Name     |            |        | Q     | Search      | Advanced | 🝠 Clea   |
| Personnel                                                                               | < 1 | ⊖Add 🛍 Delete 🕂 | evice Maintenan | ce <b>土</b> Export | ∍Log ŁViev      | v Employees    | €View E   | Employees 🗄 | Block List |        |       |             |          | 20       |
| Device                                                                                  | ~   | Device Name     | Serial          | IP                 | Area Name       | Status         | Device    | Firmware    | User       | Finger | Face  | Transactior | Last     | Related  |
| O Device Management                                                                     |     |                 | Number          | Address            |                 |                | Model     | Version     | Count      | Count  | Count | Count       | Actvity  | Operatio |
| Commands Monitoring                                                                     |     |                 |                 |                    |                 |                |           |             |            |        |       |             |          |          |
| Device Logs                                                                             |     |                 |                 |                    |                 |                |           |             |            |        |       |             |          |          |
| Ocommands Logs                                                                          |     |                 |                 |                    |                 |                |           |             |            |        |       |             |          |          |
| Message                                                                                 |     |                 |                 |                    |                 |                |           |             |            |        |       |             |          |          |
| ) Area                                                                                  |     |                 |                 |                    |                 |                |           |             |            |        |       |             |          |          |
|                                                                                         |     |                 |                 |                    |                 |                |           |             |            |        |       |             |          |          |
| Biometric Details                                                                       |     |                 |                 |                    |                 |                |           |             |            |        |       |             |          |          |
| <ul><li>D Biometric Details</li><li>D Real-Time Monitoring</li></ul>                    |     |                 |                 |                    |                 |                |           |             |            |        |       |             |          |          |
| <ul> <li>Biometric Details</li> <li>Real-Time Monitoring</li> <li>Attendance</li> </ul> | <   | << < 1 >        | >> Page 1/      | / Total 1; Per p   | age 20 records/ | Total 0 recore | ds        |             |            |        |       |             |          |          |

#### DELETE

You can delete a device by selecting that particular device and clicking delete button

| admin<br>• Online |   | Device              | Home > Device > Device Management > Delete Device |
|-------------------|---|---------------------|---------------------------------------------------|
|                   |   | Delete Device       | - x                                               |
| MAIN NAVIGATION   |   | Select Device(s): , |                                                   |
| 🙆 Dashboard       |   | ✓ Ok Ø Cancel       |                                                   |
| Personnel         | < |                     |                                                   |
| Device            | < |                     |                                                   |
| Attendance        | < |                     |                                                   |
| □ System          | < |                     |                                                   |
|                   |   |                     |                                                   |
|                   |   |                     |                                                   |
|                   |   |                     |                                                   |
|                   |   |                     |                                                   |
|                   |   |                     |                                                   |

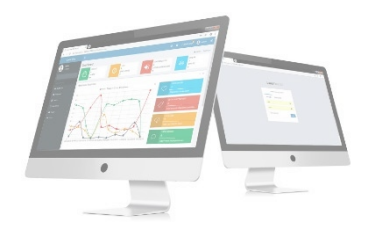

#### **DEVICE MAINTENANCE**

**Refresh Device Info:** Select the device and click refresh device info to refresh the device info like device model, firmware version, user count, finger count, face count etc.,

Upload Data Again: This feature is used to upload the user data from device to software

Upload Transactions Again: we can upload transactions again to software

Clear Transactions: This feature is used to clear all transactions from device

Clear All Data: By clicking this feature all data will be cleared

Reload System: To reload the data

**Reboot:** To restart the device

Delete / Block Employee from Device: We can delete or block employee from the device

|   |           | •          |                    |          |          |            |              |   |                       |               | Clea |
|---|-----------|------------|--------------------|----------|----------|------------|--------------|---|-----------------------|---------------|------|
|   |           |            |                    |          |          |            | 10           | ~ | Selected Personnel(0) |               |      |
|   | Device ID | First Name | Department         | Card No. | FP Count | Face Count | Area         | 1 |                       |               |      |
|   | 00000001  | VYSHNAVI   | Default_Department | 4444     | 0        | No         | Default Area |   |                       |               |      |
| C | 00000002  | SAM        | Default_Department | 444447   | 0        | No         | Default Area |   |                       |               |      |
| C | 00000008  | Arun       | Default_Department |          | 0        | No         | Default Area |   |                       |               |      |
|   | 00000022  | Rijo       | Default_Department | 11111454 | 0        | No         | Default Area |   |                       |               |      |
| ٢ | 00000AB01 | jose       | Default Department |          | 0        | No         | Default Area | - |                       |               |      |
| < | < 1 >     | >>         |                    |          |          |            |              |   |                       |               |      |
|   |           |            |                    |          |          |            |              |   |                       |               |      |
|   |           |            |                    |          |          |            |              |   | Delete                | Block Unblock | C    |

Send Employee to Device: To send employee to a device click on this feature after selecting the device

| BioFace       BioPhoto       BioPalm       NFace       Finger       Card <ul> <li>Search by Department</li> <li>Search by Personnel No./Name</li> <li>Search by Area</li> </ul> <ul> <li>Search by Compartment</li> <li>Search by Personnel No./Name</li> <li>Search by Area</li> </ul> <ul> <li>Search by Compartment</li> <li>Search by Personnel No./Name</li> <li>Search by Area</li> </ul> <ul> <li>Search by Compartment</li> <li>Search by Compartment</li> <li>Search by Area</li> <li>Search by Compartment</li> <li>Search by Compartment</li> <li>Search by Compartment</li> <li>Search by Compartment</li> <li>Search by Area</li> </ul> |
|----------------------------------------------------------------------------------------------------|
| iearch by Department O Search by Personnel No./Name O Search by Area                                                                                                    |
| Search by Department Search by Personnel No./Name Search by Area                                                                                                    |
| 10 V Selected Personnel(0                                                                                                    |
| 10 Selected Personnel(0                                                                                                    |
|                                                                                                    |
|                                                                                                    |
| Device ID First Name Department Card No. FP Count Face Count Area                                                                                                    |
| 000000001     VYSHNAVI     Default_Department     4444     0     No     Default Area                                                                                                    |
| Default_Department 444447 0 No Default Area                                                                                                    |
| O 00000008 Arun Default_Department 0 No Default Area                                                                                                    |
| O00000022 Rijo Default_Department 11111454 0 No Default Area                                                                                                    |
| □ 00000AB01 jose Default Department 0 No Default Area ▼                                                                                                    |
| <pre>&lt;&lt; 1 &gt; &gt;&gt;</pre>                                                                                                    |

Enroll fingerprint by Device: We can enroll the finger print through device using this option

| sele   | ct            |             |                          |          |            |            |              | ~ |                       |   |
|--------|---------------|-------------|--------------------------|----------|------------|------------|--------------|---|-----------------------|---|
|        | \$0A          |             |                          |          |            |            |              |   |                       |   |
| -      |               | -           |                          | -        |            |            |              |   |                       |   |
| Searce | h by Departme | nt () Searc | th by Personnel No./Name | e 🔾 Sean | ch by Area |            |              |   |                       |   |
|        |               | *           |                          |          |            |            |              |   |                       |   |
|        |               |             |                          |          |            |            |              |   |                       |   |
|        |               |             |                          |          |            |            | 10           | ~ | Selected Personnel(0) | C |
|        |               |             |                          |          |            |            |              |   |                       |   |
|        | Device ID     | First Name  | Department               | Card No. | EP Count   | Face Count | Area         |   |                       |   |
|        | Device ib     | machanic    | Department               | curu no. | TT Count   | ruce count | Alter        |   |                       |   |
|        | 00000001      | VYSHNAVI    | Default_Department       | 4444     | 0          | No         | Default Area |   |                       |   |
|        | 00000002      | SAM         | Default_Department       | 444447   | 0          | No         | Default Area |   |                       |   |
| -      |               |             |                          |          |            |            |              |   |                       |   |
|        | 00000008      | Arun        | Default_Department       |          | 0          | No         | Default Area |   |                       |   |
|        | 00000022      | Rijo        | Default_Department       | 11111454 | 0          | No         | Default Area |   |                       |   |
|        | 00000AB01     | iose        | Default Department       |          | 0          | No         | Default Area | - |                       |   |
|        | OUUUADUI      | 1036        | Delaute Department       |          | 0          | NO         | Delaute Area |   |                       |   |
|        | < 1 >         | >>          |                          |          |            |            |              |   |                       |   |

### **ALL EMPLOYEES**

| Employees in Devi | ce        |      |        |     |            |          | ×                    | ification       | 🧟 admin 🔍             |
|-------------------|-----------|------|--------|-----|------------|----------|----------------------|-----------------|-----------------------|
| Personnel No      |           | Name |        | 100 | ~          | Q Search | Ø Clear              | ome - Devi      | ce – Device Managemen |
| Personnel No      | Device ID |      | Name   |     | Departme   | nt       | Deletefrom<br>Device |                 | FOption - x           |
|                   | 1202      |      | JESBIN |     | Default_De | partment | Delete               |                 |                       |
|                   | 5         |      | М      |     | Default_De | partment | Delete               | Advance Advance | d 🏉 Clear             |
|                   | 100       |      | Ab     |     | Default_De | partment | Delete               |                 |                       |
|                   | 200       |      | ZΚ     |     | Default_De | partment | Delete               |                 | 20                    |
|                   |           |      |        |     |            |          |                      | Last<br>Actvity | Related<br>Operation  |
|                   |           |      |        |     |            |          |                      | 2/12/2024       | Edit                  |
|                   |           |      |        |     |            |          |                      | AM              |                       |
|                   |           |      |        |     |            |          |                      |                 |                       |
|                   |           |      |        |     |            |          |                      |                 |                       |
|                   |           |      |        |     |            |          |                      |                 |                       |
|                   |           |      |        |     |            |          |                      |                 |                       |
|                   |           |      |        |     |            |          |                      |                 |                       |
|                   |           |      |        |     |            |          |                      |                 |                       |

We can see all employees in selected device.

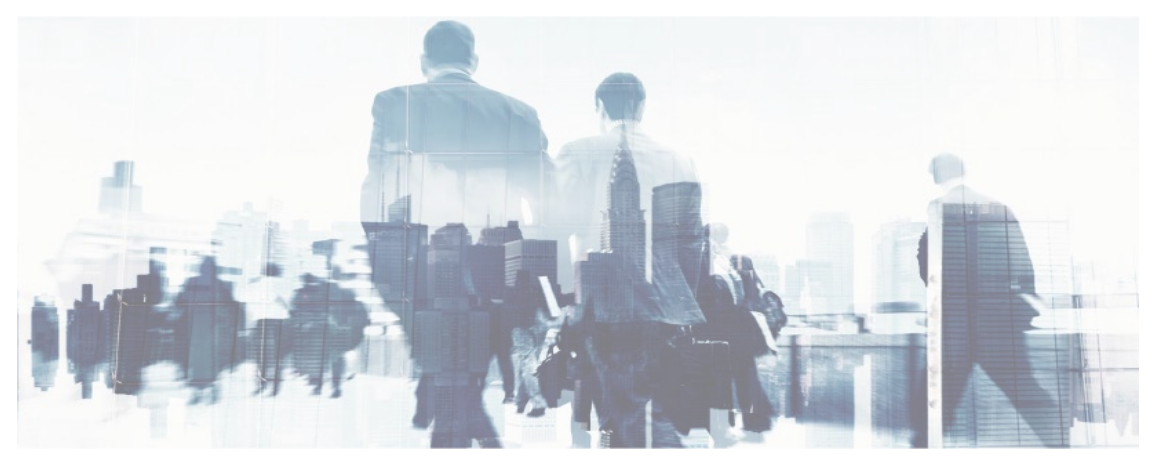

### **VIEW EMPLOYEES**

| Personnel No | Name      |        | 100 V Q Search     | Clear                | ome Device          | Device Managemer   |
|--------------|-----------|--------|--------------------|----------------------|---------------------|--------------------|
| Personnel No | Device ID | Name   | Department         | Deletefrom<br>Device |                     | FOption – ×        |
|              | 1202      | JESBIN | Default_Department | Delete               |                     |                    |
|              | 5         | м      | Default_Department | Delete               | Advanced            | / Clear            |
|              | 100       | Ab     | Default_Department | Delete               |                     |                    |
|              | 200       | ZK     | Default_Department | Delete               |                     | 20 *               |
|              |           |        |                    |                      | Last R<br>Actvity O | elated<br>peration |
|              |           |        |                    |                      | 2/12/2024 E         | dit<br>elete       |
|              |           |        |                    |                      |                     |                    |
|              |           |        |                    |                      |                     |                    |
|              |           |        |                    |                      |                     |                    |
|              |           |        |                    |                      |                     |                    |
|              |           |        |                    |                      |                     |                    |

Here software lists the employees who has transactions

### **EXPORT DEVICE**

Select Current Export Table and File Type from the drop down then click Export button

| VMS             | 🚍 🗘 Notification 🔍 🧟 admin                                                                                                    | • •\$ |
|-----------------|----------------------------------------------------------------------------------------------------|-------|
| n admin         | Export × Device Find all Connected Devices                                                                                                    |       |
| Online          | Current Export Table Device  Current Export Table PDF File  Current Export Table Device  Current Export Table Device  Current Export | - *   |
| MAIN NAVIGATION | Device Name     Export Method:       Device Name     Image: All Records (max 10000 new records)       Device Name     Select number of records to export         Clear                                                                                                    |       |
| Personnel       | CoAdd      Delete +Device Mainter     Export     Exit     Exit     Exit                                                                                                    | -     |
| Device          | C Device Name Serial IP Area Name Status Device Firmware User Finger Face Transaction Last Related                                                                                                    |       |
| Attendance      |                                                                                                    |       |
| 묘 System        |                                                                                                    |       |
|                 |                                                                                                    |       |
|                 |                                                                                                    |       |
|                 | Bass 1/Total 1: Per ages 10 records (Total 0 records                                                                                                    |       |
|                 | << < 1 > >> raper raper raper raper street as non-raper street as                                                                                                    |       |

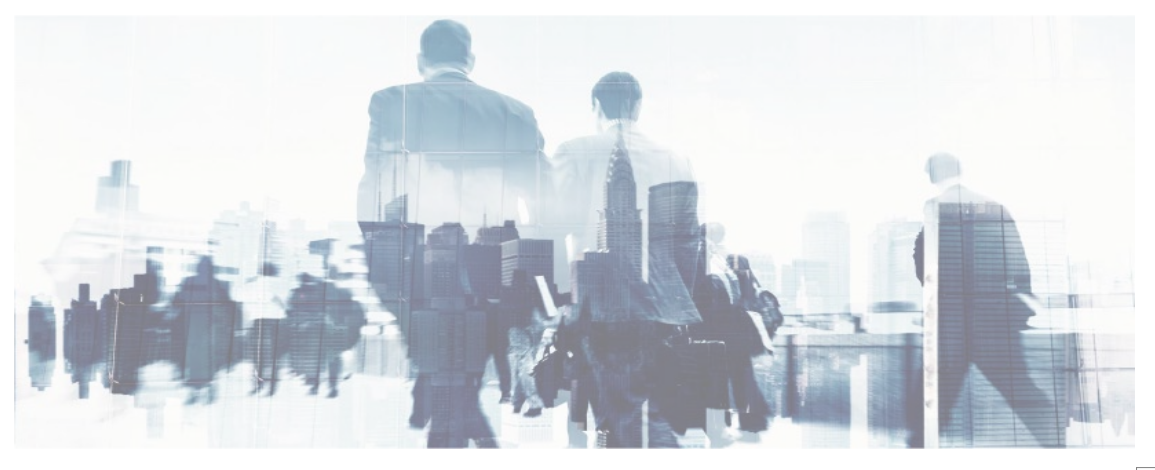

Log: In this whatever change in this software modification, it will display in log.

| VMS               | Log 🛛 🕹 tificatio P 🔔 admin 🛸                                                                                                    |
|-------------------|----------------------------------------------------------------------------------------------------|
| admin<br>• Online | Username Action Flag V 10 V Q Search Z Clear Iome - Device Device Management                                                                                                    |
|                   | Username Action Time Object Type Object Description Action Identification Change Message                                                                                                    |
| MAIN NAVIGATION   | <     1     >     Page 1/ Total 1; Per page 10 records/Total 0 records       Advanced     Z Clear                                                                                                    |
| Personnel <       | OAdd                                                                                                    |
| Device <          | Device Name Serial IP Area Name Status Device Firmware User Finger Face Transaction Last Related                                                                                                    |
| Attendance <      |                                                                                                    |
| 🖵 System <        |                                                                                                    |
|                   |                                                                                                    |
|                   |                                                                                                    |
|                   |                                                                                                    |
|                   | A state of the state of the |

### **BLOCK LIST**

You can see the blocked visitors list here

| LanatechTime 6.0  | Bl                                                                                                    | Blocked Employees in Device × |                |                  |                 | ification | 🤽 admin         | <b>0</b> °          |               |                 |               |                      |                       |                      |     |
|-------------------|----------------------------------------------------------------------------------------------------|-------------------------------|----------------|------------------|-----------------|-----------|-----------------|---------------------|---------------|-----------------|---------------|----------------------|-----------------------|----------------------|-----|
| admin<br>• Online | Pe                                                                                                    | ersonnel                      | No             |                  | Name            |           |                 | 100                 | ~ C           | Search          | Ø CI          | ear                  | ome Devi              | ce 🔹 Device Man      |     |
|                   | Pe                                                                                                    | ersonnel                      | No             |                  | Device ID       |           | Name            | e                   | Departm       | ent             |               |                      |                       | <b>⊮</b> Option -    | - × |
| MAIN NAVIGATION   | L                                                                                                    |                               |                |                  |                 |           |                 |                     |               |                 |               |                      | <b>ñ</b> Advance      | d 🍠 Clear            |     |
| Personnel         | <                                                                                                    |                               | elete +Device  | Maintenance 🛓    | Export DLog 🛓 V |           | ees 🛓 Viev      | v Employees 🛛 🕸 🕸   | ock List      |                 |               |                      |                       | 20                   |     |
| Device            | < Contract of the second second secon |                               | Device<br>Name | Serial<br>Number | Area Name       | Status    | Device<br>Model | Firmware<br>Version | User<br>Count | Finger<br>Count | Face<br>Count | Transaction<br>Count | Last<br>Actvity       | Related<br>Operation | Î   |
| Attendance System | <<br><                                                                                                    |                               |                | ZYRK14089702     | Default Area    | •         | S62             | \$63FP_V281         | 1             | 0               | 2             | 15                   | 2/12/2024<br>11:54:30 | Edit<br>Delete       |     |
|                   |                                                                                                    |                               |                |                  |                 |           |                 |                     |               |                 |               |                      | AM                    |                      |     |
|                   |                                                                                                    |                               |                |                  |                 |           |                 |                     |               |                 |               |                      |                       |                      |     |
|                   |                                                                                                    |                               |                |                  |                 |           |                 |                     |               |                 |               |                      |                       |                      |     |
|                   |                                                                                                    |                               |                |                  |                 |           |                 |                     |               |                 |               |                      |                       |                      |     |

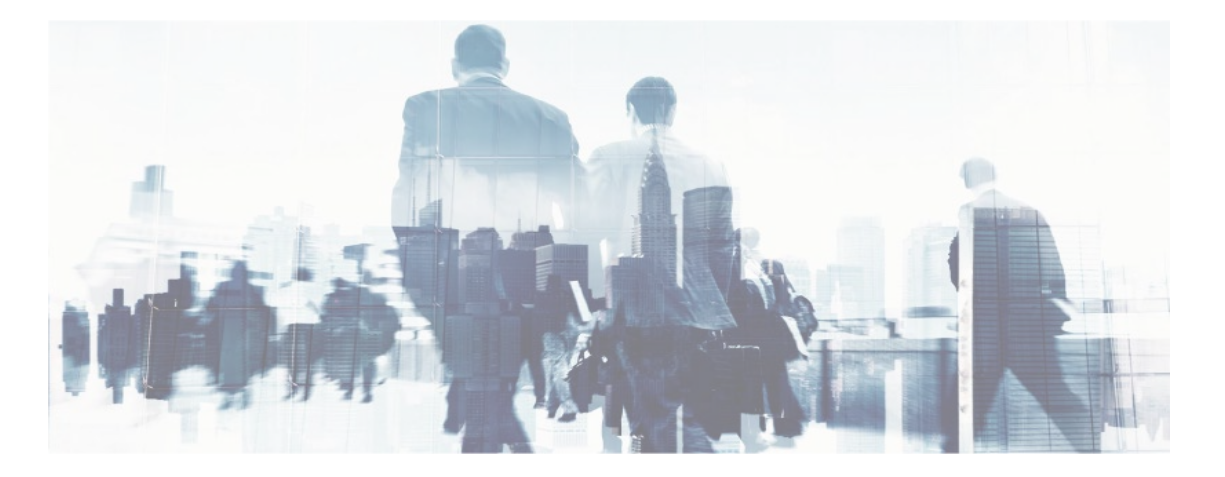

### **COMMANDS MONITORING**

You can see the commands and its status that sent to device here

| LanatechTime 6.0  | ≡   |         |                 |              |             |                       | Language English | ✓ ①          | ification        | 🚡 admin    | •        |
|-------------------|-----|---------|-----------------|--------------|-------------|-----------------------|------------------|--------------|------------------|------------|----------|
| admin<br>• Online | Dev | /ice co | mmand to Device |              |             |                       |                  | 🍪 Hon        | ie > Device > Co | ommands Mo | onitorin |
|                   | G   | Comma   | nds Monitoring  |              |             |                       |                  |              |                  | -          | ×        |
| MAIN NAVIGATION   |     |         |                 |              |             |                       |                  |              | :                | 20 🗸       |          |
| 🚳 Dashboard       |     | ID      | Device Name     | Device SN    | CMD         | SendOutTime           | ResponseTime     | Area         | Status           |            |          |
| Personnel <       |     | 14      |                 | ZYRK14089702 | setuserinfo | 2/12/2024 11:46:39 AM |                  | Default Area | Pending          |            |          |
| Device <          |     | 13      |                 | ZYRK14089702 | setuserinfo | 2/12/2024 11:46:39 AM |                  | Default Area | Pending          |            |          |
| Attendance <      |     | 12      |                 | ZYRK14089702 | setuserinfo | 2/12/2024 11:46:39 AM |                  | Default Area | Pending          |            |          |
| □ System <        |     | 11      |                 | ZYRK14089702 | setuserinfo | 2/12/2024 11:46:39 AM |                  | Default Area | Pending          |            |          |
|                   |     | 10      |                 | ZYRK14089702 | setuserinfo | 2/12/2024 11:46:39 AM |                  | Default Area | Pending          |            |          |
|                   |     | 9       |                 | ZYRK14089702 | setuserinfo | 2/12/2024 11:46:39 AM |                  | Default Area | Pending          |            |          |
|                   |     | 8       |                 | ZYRK14089702 | setuserinfo | 2/12/2024 11:46:39 AM |                  | Default Area | Pending          | -          |          |
|                   |     |         |                 |              |             |                       |                  |              |                  |            |          |
|                   |     |         |                 |              |             |                       |                  |              |                  |            |          |
|                   |     |         |                 |              |             |                       |                  |              |                  |            |          |

### **DEVICE LOG**

You can see device logs here

| LanatechTime 6    | 6.0 | ≡    |                     |                                                     | Language English 🗸 🚯  | △ Notification  | 🌲 ac   | dmin    | ¢ŝ     |
|-------------------|-----|------|---------------------|-----------------------------------------------------|-----------------------|-----------------|--------|---------|--------|
| admin<br>• Online |     | Devi | CE Data from Device |                                                     |                       | <b>a</b> Home ⇒ | Device | > Devic | e Logs |
|                   |     | ≓    | Device Logs         |                                                     |                       |                 |        | - ×     |        |
| MAIN NAVIGATION   |     |      |                     |                                                     |                       |                 | 20     | ~       |        |
| 🙆 Dashboard       |     |      | ID                  | Content                                             | Date                  |                 |        | 1       |        |
| Personnel         | <   |      | 29                  | Device ZYRK14089702 uploaded 1 attendance record    | 2/12/2024 11:44:40 AM |                 |        |         |        |
| Device            | <   |      | 28                  | Device ZYRK14089702 uploaded fingerprint of user:ZK | 2/12/2024 11:44:40 AM |                 |        |         |        |
| Attendance        | <   |      | 27                  | Device ZYRK14089702 uploaded fingerprint of user:ZK | 2/12/2024 11:44:36 AM |                 |        | •       |        |
| 😐 System          | <   |      | 26                  | Device ZYRK14089702 uploaded 1 attendance record    | 2/12/2024 11:44:32 AM |                 |        |         |        |
|                   |     |      | 25                  | Device ZYRK14089702 uploaded 1 attendance record    | 2/12/2024 9:33:59 AM  |                 |        |         |        |
|                   |     |      | 24                  | Device ZYRK14089702 uploaded 1 attendance record    | 2/12/2024 9:33:49 AM  |                 |        |         |        |
|                   |     |      | 23                  | Device ZYRK14089702 uploaded 1 attendance record    | 2/12/2024 9:33:04 AM  |                 |        | -       |        |
|                   |     |      |                     |                                                     |                       |                 |        |         |        |
|                   |     |      |                     |                                                     |                       |                 |        |         |        |

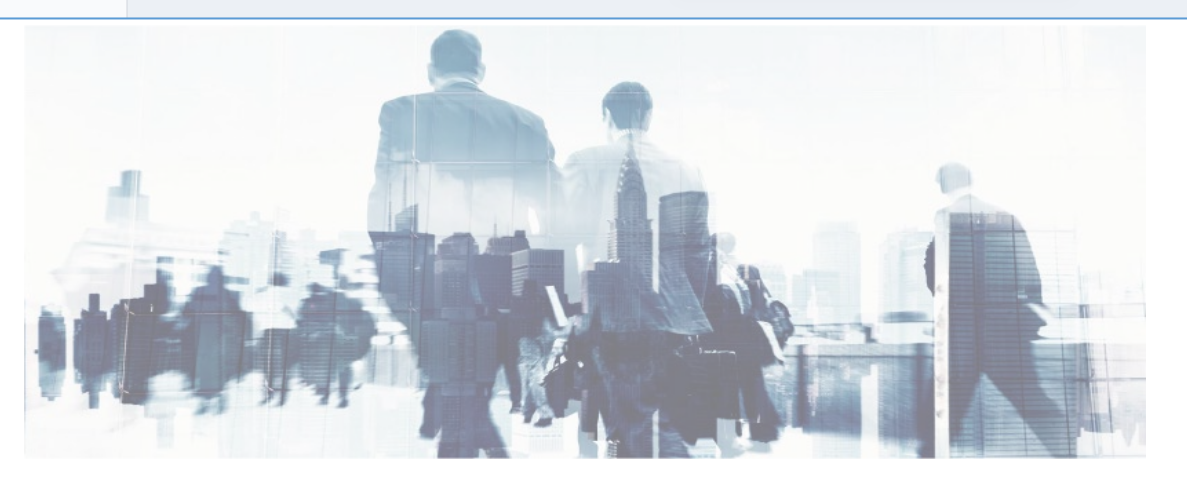

### MESSAGE

The software supports adding short messages in the system and issuing them to a designated device. Choose **Device** >> **Message** to access the short message setting interface.

| LanatechTime 6.0               | ≡  |                       |                              |                               | Langua                   | ge English ♥ 0 | A Notification | 🧘 admin      |    |
|--------------------------------|----|-----------------------|------------------------------|-------------------------------|--------------------------|----------------|----------------|--------------|----|
| admin<br>• Online              | De | vice                  |                              |                               |                          |                | 🙆 Hom          | e > Device > | Me |
|                                |    | Message               |                              |                               |                          |                |                | F Option     | -  |
| MAIN NAVIGATION                |    | Serial Number         | Personnel No Personnel No    | First Name                    |                          | Q Search       | Advanced       | S Clear      |    |
| Personnel <                    |    | OPublic Message OPriv | vate Message  🖻 Delete 🔺     | Gend Message to Device 🔒 E    | xport 🕲 Log              |                |                | 20           | ~  |
| Device <                       |    | Start Time            | Message Dura<br>(min)        | tion Send Status              | Short Message<br>Content | Personnel No   | Related O      | peration     |    |
| I Attendance < <<br>↓ System < |    | << < 1 >              | >> Page 1/ Total 1; Per page | ge 20 records/Total 0 records |                          |                |                |              |    |
|                                |    |                       |                              |                               |                          |                |                |              |    |
|                                |    |                       |                              |                               |                          |                |                |              |    |
|                                |    |                       |                              |                               |                          |                |                |              |    |
|                                |    |                       |                              |                               |                          |                |                |              |    |

#### **ADDING A PUBLIC MESSAGE**

Choose *Device* >> *Message* >> *Public Message*.

| LanatechTime 6.0  | =                        |                       | Language English 🗸 | A Notification adr             | nin <b>o</b> g |
|-------------------|--------------------------|-----------------------|--------------------|--------------------------------|----------------|
| admin<br>• Online | Device                   |                       |                    | 🍘 Home > Device > Message > Pu | blic Message   |
|                   | •Add Public Message sen  | d messages to Devices |                    |                                | - ×            |
| MAIN NAVIGATION   | * Device                 | ~                     |                    |                                |                |
| 🙆 Dashboard       | * Start Time             |                       |                    |                                |                |
| Personnel <       | * Message Duration (min) | 60                    |                    |                                |                |
| Device <          | * Short Message Content  |                       |                    |                                |                |
| Attendance <      |                          |                       |                    |                                |                |
| □ System 〈        |                          | h                     |                    |                                |                |
|                   |                          | <b>✔</b> Ok ØCancel   |                    |                                |                |
|                   |                          |                       |                    |                                |                |
|                   |                          |                       |                    |                                |                |
|                   |                          |                       |                    |                                |                |
|                   |                          |                       |                    |                                |                |

Set the parameters as required based on the following steps:

*Device*: Select a device to which a message needs to be issued from the drop-down list. (You can choose more than one device).

Short Message Content: Enter the short message content to be issued.

*Start Time*: Select the start time for issuing the short message. Please refer to Appendix 3 "Select a Time" for the method of selecting time.

Message Duration: Enter the message display duration.

After the completion of the settings, click **OK** to save the settings and return to the short message setting interface. The short message list displays the added short message.

#### ADDING A PRIVATE MESSAGE

Choose *Device* >> *Message* >> *Private Message*.

|                 |   | OAdd Private Message ser | id messages to employees from Devices — 🗴                              |
|-----------------|---|--------------------------|------------------------------------------------------------------------|
| MAIN NAVIGATION |   | Device                   | ~                                                                      |
| Dashboard       |   | Personnel                | Search by Department O Search by Personnel No./Name Search by Area     |
| Personnel       | < |                          | ~                                                                      |
| Device          | < |                          | 20 ✓ Selected Personnel(0)   Clear  Clear                              |
| Attendance      | < |                          | 000000008     Arun     Default_Department                              |
| □ System        | < |                          | 00000022 Rijo Default_Department                                       |
|                 |   |                          | Default_Department                                                     |
|                 |   |                          | <     1     >>>   Page 1/ Total 1; Per page 20 records/Total 7 records |
|                 |   | * Short Message Content  |                                                                        |
|                 |   |                          |                                                                        |
|                 |   | * Start Time             |                                                                        |
|                 |   | * Message Duration (min) | 60                                                                     |

### **EXPORT MESSAGE**

Choose *Device >> Option >> Export Message* Select *Current Export Table and File Type* from the drop down then click *Export* button

| LanatechTime 6.0    | E                                 |                                                                                            | Language English 🗸 🕚            | 🗘 Notification 🔍 🤱 admin 😋 |
|---------------------|-----------------------------------|--------------------------------------------------------------------------------------------|---------------------------------|----------------------------|
| admin               | Device                            | Export ×                                                                                   |                                 | 🚯 Home 🔹 Device 🔹 Message  |
| • Online            | Message                           | Current Export Table Message            File Type         PDF File                         |                                 | ∲Option — ×                |
| MAIN NAVIGATION     | Serial Number Person              | Export Method:<br>All Records(max 10000 new records)<br>Select number of records to export | Q Search                        | n 🛱 Advanced 🍠 Clear       |
| Dashboard           | Obublic Vicence - Obviote Vicence | From No. 1 records export total 100 records                                                |                                 |                            |
| • Personner · · · · | Grubiic Message Gritvale Messag   | Export Exit                                                                                |                                 | 20 •                       |
| Device <            | Start Time                        | Message Duration Send Status Shor<br>(min)                                                 | rt Message Content Personnel No | Related Operation          |
| Attendance <        |                                   |                                                                                            |                                 |                            |
| 묘 System 〈          | <c 1="" <=""> &gt;&gt; Page</c>   | 1/ Total 1; Per page 20 records/Total 0 records                                            |                                 |                            |
|                     |                                   |                                                                                            |                                 |                            |

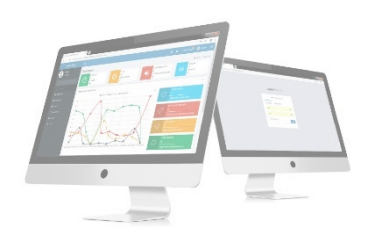

Log: In this whatever change in this software modification, it will display in log.

| LanatechTime 6.0  | Log × totificatio 2 admin 🛠                                                                                                |
|-------------------|----------------------------------------------------------------------------------------------------|
| admin<br>• Online | Username Action Flag V 10 V Q Search # Home Device Message                                                                 |
|                   | Username Action Time Object Type Object Description Action Identification Change Message                                   |
| MAIN NAVIGATION   | < < 1 > >> Page 1/ Total 1; Per page 10 records/Total 0 records  Advanced  Clear                                           |
| Personnel         | OPublic Message OPrivate Message 🖹 Delete 🖈 Send Message to Device 🕹 Export D Log                                          |
| Device d          | Start Time     Message Duration     Send Status     Short Message Content     Personnel No     Related Operation     (min) |
| Attendance        |                                                                                                    |
| ☐ System <        | <                                                                                                    |

#### **ADVANCED SEARCH**

Advanced search options are a set of very useful features offered by most *search* option on the Web application. Advanced search gives the Web searcher the ability to narrow their *searches* by a series of different conditions, ranges and fields and also in this we can add the advanced features.

| LanatechTime 6.0 | =             | Language English 🗸 🗿 🗘 Notification 🔍 🧟 admin 🕫                                                                             |
|------------------|---------------|----------------------------------------------------------------------------------------------------|
| admin            | Device        | Advanced Query ×                                                                                                    |
| Online           | Message       | Select Search Field Select Condition Range                                                                                  |
| MAIN NAVIGATION  | Serial Numb   | Conditions Selected                                                                                                    |
| 🙆 Dashboard      | Serial Num    | Q Search Advanced & Clear                                                                                                   |
| Personnel <      | OPublic Messa | 20 🗸                                                                                                    |
| Device <         | 🗌 Start Tir   | Personnel No Related Operation                                                                                              |
| Attendance <     |               | Add Q Search Clear D Return     Note: For selecting of the same field or same conditions, the last selection is prevailing. |
| 묘 System 〈       | << < ]        | Page 1/Total 1; Per page 20 records/Total 0 records                                                                         |
|                  |               |                                                                                                    |
|                  |               |                                                                                                    |

Set the parameters as required based on the following steps:

Select Search Field: It is to select field from the dropdown that are to be searched.
Select Condition: It is used to select the condition from the drop down that are to be searched.
Range: It is used to set range of search field.
Add: Button is used to add extra search features by user.
Search: This button is used to the features.
Clear: This button is used to clear the form.
Return: Button is used to return from the current form.

### **AREA SETTING**

Perform area division on devices to make sure various devices and personnel information are set in a designated area. (One device can belong to only one area.) The system will automatically issue the personnel information to the devices in real time and it is unnecessary for users to manually manage personnel information on devices each time. Choose *Device* >> *Area* to access the area setting interface.

| VMS               | ≡         |                           |                    |         |             |        |        |               | 🧸 adm               | in 😋       |
|-------------------|-----------|---------------------------|--------------------|---------|-------------|--------|--------|---------------|---------------------|------------|
| admin<br>• Online | Device    |                           |                    |         |             |        |        | æ 1           | Home > Dev          | ice > Area |
|                   | S Area    |                           |                    |         |             |        |        |               | <b>&amp;</b> Option | - ×        |
| MAIN NAVIGATION   | Area Name | Area Code                 | Remarks<br>Remarks |         |             |        | Search | h Advanced    | 🝠 Clear             |            |
| 🕸 Dashboard       |           |                           |                    |         |             |        |        |               |                     |            |
| Personnel <       | OAdd      | nronize 🖪 Set Area 🔮 Expo | ort 🕲 Log          |         |             | 20 🗸   | -      | CRefresh      |                     |            |
| Device <          | Area Code | Area Name                 | Parent Area        | Remarks | Related Ope | ration |        | —Default Area |                     |            |
| Attendance <      |           | Default Area              |                    |         | Edit Delete |        |        |               |                     |            |
| 드 System 〈        |           |                           |                    |         |             |        |        |               |                     |            |

### ADD AREA Choose *Device* >> *Area* >> *Option* >> *Add area*

| VMS               | ≡           |              |      |          |            | 🤱 admin           | o;      |
|-------------------|-------------|--------------|------|----------|------------|-------------------|---------|
| admin<br>• Online | Device      |              |      |          | 🚯 Home > D | evice > Area > Ad | ld Area |
|                   | •Add Area   |              |      |          |            | -                 | ×       |
| MAIN NAVIGATION   | * Area Code |              |      |          |            |                   |         |
| 😰 Dashboard       | * Area Name |              |      |          |            |                   |         |
| Personnel <       | Parent Area |              | ~    |          |            |                   |         |
| Device <          | Remarks     |              |      |          |            |                   |         |
| Attendance <      |             | Save and New | / Ok | ⊘ Cancel |            |                   |         |
| □ System <        |             |              |      |          |            |                   |         |
|                   |             |              |      |          |            |                   |         |
|                   |             |              |      |          |            |                   |         |
|                   |             |              |      |          |            |                   |         |
|                   |             |              |      |          |            |                   |         |

After the completion of the settings, click **OK** to save the settings and return to the area setting interface. The newly added area list displaying the area interface.

### **EDIT AREA**

### Choose *Device* >> *Area* >> *Edit*

If the related area information changes in the company, you can use the area editing function to modify the area code, area name, parent area and remarks. Directly click *Area* or *Edit* under *Related Operation* in the line of the area to be edited to access the editing interface for modification.

| admin<br>• Online |   | Device      |               |   |  |  |  | 🍪 Home 🔅 | > Device > | Area | > Add Area |
|-------------------|---|-------------|---------------|---|--|--|--|----------|------------|------|------------|
|                   |   | Add Area    |               |   |  |  |  |          |            |      | - ×        |
| MAIN NAVIGATION   |   | * Area Code | 1             |   |  |  |  |          |            |      |            |
| 🕸 Dashboard       |   | * Area Name | Kerala        |   |  |  |  |          |            |      |            |
| Personnel         | < | Parent Area |               | • |  |  |  |          |            |      |            |
| Device            | < | Remarks     |               |   |  |  |  |          |            |      |            |
| E Attendance      | < |             | ✓ Ok Ø Cancel |   |  |  |  |          |            |      |            |
| □ System          | < |             |               |   |  |  |  |          |            |      |            |
|                   |   |             |               |   |  |  |  |          |            |      |            |
|                   |   |             |               |   |  |  |  |          |            |      |            |
|                   |   |             |               |   |  |  |  |          |            |      |            |
|                   |   |             |               |   |  |  |  |          |            |      |            |
|                   |   |             |               |   |  |  |  |          |            |      |            |

After the completion setting, click **OK** to save the settings and return to the **area** interface. The information on the new modified area is displayed in the area interface

#### **DELETE AREA**

#### Choose *Device* >> *Area* >> *Delete*

If the related area information don't want in the company, you can use the area **deletion** function to delete the area details. Directly click **area** or **delete** under **Related Operation** in the line of the area to be deleted to access the deleting interface deletion.

| admin<br>Online | Area              | 🍪 Home > | Device > Area | > Delete Area |
|-----------------|-------------------|----------|---------------|---------------|
|                 | Delete Area       |          |               | - ×           |
| MAIN NAVIGATION | Select Area(s)UAE |          |               |               |
| 🍘 Dashboard     | ✓Ok ØCancel       |          |               |               |
| Personnel       | <                 |          |               |               |
| E Device        | <                 |          |               |               |
| E Attendance    | <                 |          |               |               |
| 🖵 System        | <                 |          |               |               |
|                 |                   |          |               |               |
|                 |                   |          |               |               |
|                 |                   |          |               |               |
|                 |                   |          |               |               |

Click ok to confirm delete and deleted area is removed from the area interface

### **EXPORT AREA**

Choose Device >> Area >> Option >> Export

| VMS             |   | =                     |                                                                   | 🗘 Notification 🔍 🧘 admin 🛸 |
|-----------------|---|-----------------------|-------------------------------------------------------------------|----------------------------|
| admin           |   | Device                | Export                                                            | 🏟 Home - Device - Area     |
|                 |   | 🚱 Area                | Current Export Table Area  File Type  PDF File                    | ⊁Option — ×                |
| MAIN NAVIGATION |   | Area Name             | Area Export Method:                                               | OSearch Advanced Clear     |
| 2 Dashboard     |   |                       | Select number of records to export           From No. 1   records |                            |
| Personnel       | < | OAdd @ Delete ♂ Synch | Export Exit 20                                                    | ✓ ØRefresh                 |
| Device ·        | < | 🗋 Area Code           | Area Name Parent Area Remarks Related Operation                   | on —Default Area           |
| Attendance      | < |                       | Default Area Edit Delete                                          |                            |
| 🖵 System        | < |                       |                                                                   |                            |
|                 |   |                       |                                                                   |                            |
|                 |   |                       |                                                                   |                            |
|                 |   |                       |                                                                   |                            |
|                 |   |                       |                                                                   |                            |

Select Current Export Table and File Type from the drop down then click Export button

Log: In this whatever change in this software modification, it will display in log.

| VMS             |   | Log      |                    |                           |                         |                       |                   | × rtification 🔍 🚨 admin 👒 |
|-----------------|---|----------|--------------------|---------------------------|-------------------------|-----------------------|-------------------|---------------------------|
| admin<br>Online |   | Username |                    | Action Flag               |                         | ✔ 10                  | ✓ Q Search        | r 🚯 Home 🗉 Device — Area  |
|                 |   | Username | Action Time        | Object Type               | Object Description      | Action Identification | Change Message    | Foption - x               |
| MAIN NAVIGATION |   | < <      | 1 > >> Pag         | e 1/ Total 1; Per page 10 | records/Total 0 records |                       |                   | Advanced Zelear           |
| Personnel       | < | ●Add €   | 🖥 Delete 🤁 Synchro | nize 🚦 Set Area 🏦 Ex      | port DLog               |                       | 20 🗸              | ORefresh                  |
| Device          | < | 🗆 Ar     | rea Code           | Area Name                 | Parent Area             | Remarks               | Related Operation | Default Area              |
| Attendance      | < |          |                    | Default Area              |                         |                       | Edit Delete       |                           |
| 묘 System        | K |          |                    |                           |                         |                       |                   |                           |

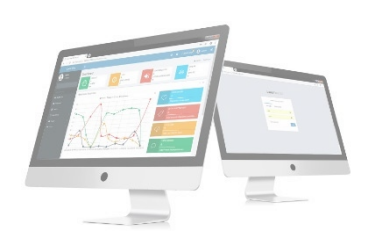

### SYNCHRONIZE

Sychronize all current regional data (personnel, fingerprint face) of the software to Time & Attendance devices, and use high-speed buffer transfer.

| VMS               |   | =                                                                                                    | ⇔ Notification                            | 🧸 adı                        | nin     | ¢°            |
|-------------------|---|----------------------------------------------------------------------------------------------------|-------------------------------------------|------------------------------|---------|---------------|
| admin<br>• Online |   | Device<br>Sychronize all current regional data (personnel, fingerprint face) of the software to Time & Attendance devices, and use high-speed buffer t<br>software data prevails after synchronization, all registered un-uploaded data will be lost. | Home > Device > D<br>ransfer. Please note | evice Data Syr<br>hat the ma | chroniz | ation<br>data |
|                   |   | C Device Data Synchronization                                                                                                    |                                           |                              | -       | ×             |
| MAIN NAVIGATION   |   | Select Area(s) Default Area,                                                                                                    |                                           |                              |         |               |
| 🔁 Dashboard       |   |                                                                                                    |                                           |                              |         |               |
| Personnel         | < | ✓ Ok Ø Cancel                                                                                                    |                                           |                              |         |               |
| Device            | < |                                                                                                    |                                           |                              |         |               |
| a Attendance      | < |                                                                                                    |                                           |                              |         |               |
| 므 System          | < |                                                                                                    |                                           |                              |         |               |
|                   |   |                                                                                                    |                                           |                              |         |               |
|                   |   |                                                                                                    |                                           |                              |         |               |
|                   |   |                                                                                                    |                                           |                              |         |               |
|                   |   |                                                                                                    |                                           |                              |         |               |
|                   |   |                                                                                                    |                                           |                              |         |               |

Choose *Synchronize* from area interface >> *Area* >> *Synchronize* In this the admin have right to Synchronize area to device

Click **OK** to synchronize the selected area

#### **SET AREA**

| VMS               |     | =               |                 |               |             |                 |                        |                 |              |           | û Notific       | ation 🛛 🏾   | admin     | 0     |
|-------------------|-----|-----------------|-----------------|---------------|-------------|-----------------|------------------------|-----------------|--------------|-----------|-----------------|-------------|-----------|-------|
| admin<br>• Online |     | Attendance      |                 |               |             |                 |                        |                 |              |           |                 | 倄 Home > /  | ttendance | > Zon |
|                   |     | 📽 Zone          |                 |               |             |                 |                        |                 |              |           |                 | F           | Option -  | - x   |
| MAIN NAVIGATION   |     | 🔛 Area          | OAdd person     | nel           |             |                 |                        |                 |              |           |                 | :           | .0 ~      |       |
| Dashboard         |     | Show All Staffs | Personnel<br>No | First<br>Name | Card<br>No. | Category<br>No. | Category               | Position<br>No. | Gender       | Privilege | Area            | FingerPrint | Face      |       |
| Personnel Device  | <   | Default Area    | 2               | GIREESH       |             | 4               | Family  <br>Domestic   | 1               | Male         | Employee  | Default<br>Area |             |           |       |
| ■ Attendance      | <   |                 | 3               | JOHN          |             | 3               | Contractor<br>/ Vendor | 2               | Male         | Employee  | Default<br>Area |             |           |       |
| L System          | < c |                 | 4               | ADAM          | 222         | 5               | Token                  | 3               | Male         | Employee  | Default<br>Area |             |           |       |
|                   |     |                 | 4               | 1 >           | >>          | Page J          | I/ Total 1; Per        | page 20 reco    | ords/Total : | 3 records |                 |             | •         |       |

Area adjustment will remove this person from the devices in the original area, and send the person to all devices in the new area automatically

#### **ADVANCED SEARCH**

Advanced search options are a set of very useful features offered by most *search* option on the Web application. Advanced search gives the Web searcher the ability to narrow their *searches* by a series of different conditions, ranges and fields and also in this we can add the advanced features.

| VMS             | =             |                                                                                                    |        | 🗘 Notification 🔍 🐊 admin | ¢\$ |
|-----------------|---------------|----------------------------------------------------------------------------------------------------|--------|--------------------------|-----|
| admin           | Device        | Advanced Query ×                                                                                                    |        | 🏟 Home > Device >        |     |
| • Online        | 🚱 Area        | Select Search Field     Select Condition     Range <ul> <li>Equal To</li> <li>Equal To</li> </ul> <ul> <li>Image: Condition</li> <li>Image: Condition</li> <li>Image: Con</li></ul> |        | Foption —                | ×   |
| MAIN NAVIGATION | Area Name     | Conditions Selected                                                                                                    |        |                          |     |
| Dashboard       | Area Name     |                                                                                                    | QSear  | rch Advanced Clear       |     |
| Personnel <     | ⊖Add 🗎 Delete |                                                                                                    | 20 🗸   | CRefresh                 |     |
| Device <        | Area Code     |                                                                                                    | ration | Default Area             |     |
| Attendance <    | <b>2</b> 1    | ◆ Add ◆ Q Search ▲ Clear ◆ Return<br>*Note: For selecting of the same field or same conditions, the last selection is prevailing.                                                                                                    |        |                          |     |
| 🖵 System <      |               |                                                                                                    |        |                          |     |
|                 |               |                                                                                                    |        |                          |     |
|                 |               |                                                                                                    |        |                          |     |
|                 |               |                                                                                                    |        |                          |     |

Set the parameters as required based on the following steps:

Select Search Field: It is to select field from the dropdown that are to be searched.

Select Condition: It is used to select the condition from the drop down that are to be searched.

Range: It is used to set range of search field.

Add: Button is used to add extra search features by user.

Search: This button is used to the features.

*Clear*: This button is used to clear the form.

*Return*: Button is used to return from the current form.

#### **BIOMETRIC DETAILS**

| VMS                                            |        | =             |                 |          |             |                     |         |         |          |         |       |                 |                              | tion             | 👢 admin         | 0        |
|------------------------------------------------|--------|---------------|-----------------|----------|-------------|---------------------|---------|---------|----------|---------|-------|-----------------|------------------------------|------------------|-----------------|----------|
| admin<br>• Online                              |        | Device        |                 |          |             |                     |         |         |          |         |       |                 | 😤 Hor                        | me > Devic       | e > Biometr     | ic Detai |
|                                                |        | Biome         | etric Details   |          |             |                     |         |         |          |         |       |                 |                              |                  | -               | - ×      |
| MAIN NAVIGATION                                |        | Person        | nnel No         |          |             | <b>First</b><br>Fir | st Name |         |          |         |       | <b>Q</b> Search | <b>a</b> Cle                 | ar               |                 |          |
| Personnel                                      | <      | <b>≛</b> Uplo | ad BioPhoto 🛛 🕹 | Export   |             |                     |         |         |          |         |       |                 |                              |                  | 20 🗸            | ,        |
| Device                                         | <      | ID            | Name            | Password | Card<br>No. | Finger              | Face    | BioPalm | BioPhoto | BioFace | NFace | Area            | Category                     | Profile<br>Photo | Device<br>Photo |          |
| <ul> <li>Attendance</li> <li>System</li> </ul> | <<br>< | 2             | GIREESH         | No       |             | 0                   | No      | No      | No       | No      | No    | Default<br>Area | Family  <br>Domestic<br>Help |                  | 1               |          |
|                                                |        | 3             | ИНОС            | No       |             | 0                   | No      | No      | No       | No      | No    | Default<br>Area | Contractor<br>/ Vendor       | -                | 1               |          |
|                                                |        | 4             | ADAM            | No       | 222         | 0                   | No      | No      | No       | No      | No    | Default<br>Area | Token                        |                  | 1               |          |
|                                                |        |               |                 |          |             |                     |         |         |          |         |       |                 |                              |                  |                 |          |

We can see the biometrcic details of each employee here.

| VMS               | Up  | load BioP    | hoto Detail    | S  |     |   |    |    |    |        |            |                 | × stifi               | cation           | 🤱 admin         | ¢; |
|-------------------|-----|--------------|----------------|----|-----|---|----|----|----|--------|------------|-----------------|-----------------------|------------------|-----------------|----|
| admin<br>• Online | Dev | ice Operatio | on Role        |    |     |   |    |    |    |        |            |                 |                       | Home = Devi      | ce Biometric    |    |
|                   | E   | mployee      |                |    |     |   |    |    |    |        |            |                 | ~                     |                  | -               | ×  |
|                   | Per | sonnel Type  |                |    |     |   |    |    |    |        |            |                 |                       |                  |                 |    |
|                   | C   | Common       |                |    |     |   |    |    |    |        |            |                 | ~ 70                  |                  |                 |    |
| 🚯 Dashboard       | Bio | Data Type    |                |    |     |   |    |    |    |        |            |                 |                       |                  |                 |    |
| Personnel <       | E   | BioFace      |                |    |     |   |    |    |    |        |            |                 | ~                     |                  | 20 👻            |    |
| Device <          | Upl | oad Image    | No file choser | i  |     |   |    |    |    |        |            |                 | bry                   | Profile<br>Photo | Device<br>Photo |    |
| Attendance <      |     |              |                |    |     |   |    |    |    |        |            |                 | - 1                   |                  |                 |    |
| 묘 System <        |     |              |                |    |     |   |    |    |    | Upload | Upload & S | iend Clo        | bse                   |                  |                 |    |
|                   |     | 3            | JOHN           | No |     | 0 | No | No | No | No     | No         | Default<br>Area | Contracto<br>/ Vendor |                  | 2               |    |
|                   |     | 4            | ADAM           | No | 222 |   | No | No | No | No     | No         | Default<br>Area | Token                 |                  | 1               |    |
|                   |     |              |                |    |     |   |    |    |    |        |            |                 |                       |                  |                 |    |

If you want to upload the biophoton. click on upload biophoton option

Enter the details and click upload or upload & send option You can also export the details by clicking Export button.

### **REAL TIME MONITORING**

In this admin can monitoring the operations work in a device. *Device >> Real Time Monitoring* 

| VMS               | =                       |                                 |            |           |             |           |                   | 🧟 admin      | 00        |
|-------------------|-------------------------|---------------------------------|------------|-----------|-------------|-----------|-------------------|--------------|-----------|
| admin<br>• Online | Real-Time Mon           | itoring Find Overall            | Activities |           |             |           | 🏙 Home 🗧 Device 🗄 | Real-Time Mo | onitoring |
|                   | Transform your monitori | ng data into valuable insight a |            | -         | ×           |           |                   |              |           |
| MAIN NAVIGATION   | Real-Time M             | lonitoring                      |            |           |             |           |                   |              |           |
| 🚳 Dashboard       |                         |                                 |            |           |             |           |                   |              |           |
| Personnel <       | Personnel No            | Name                            | Punch Time | Work Code | Device Name | Device SN | Area Name         |              |           |
| Device <          |                         |                                 |            |           |             |           |                   |              |           |
| Attendance <      |                         |                                 |            |           |             |           |                   |              |           |
| □ System <        |                         |                                 |            |           |             |           |                   |              |           |
|                   |                         |                                 |            |           |             |           |                   |              |           |
|                   |                         |                                 |            |           |             |           |                   |              |           |
|                   |                         |                                 |            |           |             |           |                   |              |           |
|                   |                         |                                 |            |           |             |           |                   |              |           |

#### ATTENDANCE MANAGEMENT

The system can exchange data with the T&A devices and collect visitors records kept in it. Primary functions implemented by the attendance system include regional user management and management of attendance parameters, shift timetables, scheduling, daily maintenance, attendance calculation, attendance reports, and attendance devices.

### TRANSACTIONS

The transactions interface provides statistics on valid visitor's records, which depend on the settings of the effective visitor record interval larger than N minutes.

| VMS               | ≡                                                              |                                      |                         | 🗘 Notification 🔍 🧟 admin 📽         |  |  |  |  |  |  |  |
|-------------------|----------------------------------------------------------------|--------------------------------------|-------------------------|------------------------------------|--|--|--|--|--|--|--|
| admin<br>• Online | Attendance                                                     |                                      |                         | # Home > Attendance > Transactions |  |  |  |  |  |  |  |
|                   | ➡ Transactions                                                 | ≓Transactions<br><i>P</i> Option - × |                         |                                    |  |  |  |  |  |  |  |
| MAIN NAVIGATION   | Personnel No                                                   | Area Name                            | First Name              | Status                             |  |  |  |  |  |  |  |
| A Dashbasad       | Personnel No                                                   | Area Name                            | First Name              | <b>v</b>                           |  |  |  |  |  |  |  |
|                   | Category                                                       | Device SN                            | Date                    |                                    |  |  |  |  |  |  |  |
| Personnel <       | Category                                                       | Device                               | Date                    | Q Search Clear                     |  |  |  |  |  |  |  |
| 📕 Device <        | 양U Disk Import ③ Export XLS 占 Expo                             | ort PDF 🖹 Export CSV                 |                         | 100 🗸                              |  |  |  |  |  |  |  |
| Attendance <      | Personnel No First Name                                        | Last Name Category Time              | Status Area Device Name | Device SN Mask Temperature         |  |  |  |  |  |  |  |
| □ System <        |                                                                |                                      |                         |                                    |  |  |  |  |  |  |  |
|                   | << < 1 > Page 1/ Total 1; Per page 100 records/Total 0 records |                                      |                         |                                    |  |  |  |  |  |  |  |

**1.** Users can export an attendance report to an.xls, pdf, or csv file based on requirements. Export\_for the specific method of exporting the report.

Users can select the fields required for displaying in the attendance report based on requirements (the fields are displayed after being checked).

Users can change the column width by dragging the column border to the left or right based on requirements.

Users can define the number of records displayed on each interface in the visitor report.

| LanatechTime 6.0  | =                     |                                              |              |                             |                        |               | Lang | uage English <b>v</b> | • • 4           | Notification | 🧟 admin        | o; |  |
|-------------------|-----------------------|----------------------------------------------|--------------|-----------------------------|------------------------|---------------|------|-----------------------|-----------------|--------------|----------------|----|--|
| admin<br>• Online | Attendance            | ttendance 🖸 Home > Attendance > Transactions |              |                             |                        |               |      |                       |                 |              |                |    |  |
|                   | <b> </b> → Transactio | ransactions Foption - x                      |              |                             |                        |               |      |                       |                 |              |                |    |  |
| MAIN NAVIGATION   | Personnel No          | •                                            | A            | Area Name                   |                        |               | me   |                       | Status          |              |                |    |  |
| Dashboard         | Personnel No          |                                              |              |                             | Area Name              |               |      |                       |                 | ``           |                |    |  |
| Personnel <       | Departmen             | t                                            |              | Device                      |                        | Date          |      |                       | <b>Q</b> Search |              | <b>Ø</b> Clear |    |  |
| Device <          | CU Disk Imp           | oort 🖹 Export XL                             | S 🖾 Export P | ort PDF 📄 Export CSV        |                        |               |      |                       | 100 🗸           |              |                |    |  |
| Attendance <      | Personnel<br>No       | First Name                                   | Last Name    | Department                  | Time                   | Status        | Area | Device<br>Name        | Device SN       | Mask         | Temperature    |    |  |
| L system          | 22                    | Rijo                                         |              | Default_Department          | 12-04-2024<br>17:00:00 | Check-<br>Out |      |                       |                 |              |                |    |  |
|                   | <                     | : 1 > >>                                     | Page 1/ Tot  | al 1; Per page 10 records/T | otal 0 records         |               |      |                       |                 |              |                |    |  |

### **U DISK IMPORT**

Import the transactions from time attendance device with the help of USB.

| VMS             | =                                        |                                                    | 🗘 Notification 🔍 🔔 admin 📽             |
|-----------------|------------------------------------------|----------------------------------------------------|----------------------------------------|
| admin           | Attendance                               | ▲U Disk Import ×                                   | Home > Attendance > Transactions       |
|                 | <b> </b>                                 | Select                                             | ≁0ption – ×                            |
| MAIN NAVIGATION | Personnel No<br>Personnel No<br>Category | Records File                                       | Status                                 |
| Personnel <     | Category                                 |                                                    | Q Search <b>#</b> Clear                |
| Device <        | CU Disk Import 🗟 Export XLS 🚊            |                                                    | 100 🗸                                  |
| Attendance <    | Personnel No First Name                  | Last Name Category Time Status Area                | Device Name Device SN Mask Temperature |
| ☐ System 〈      | << < 1 > >> Pag                          | ge 1/Total 1; Per page 100 records/Total 0 records |                                        |

#### **STATISTICS REPORT**

The Statistics report lists the daily visitor information of the personnel within a designated time period, and collects statistics. If the obtained result is inconsistent, directly modify the data in the report based on the requirements. Choose *Attendance* >> *Statistics Report* to access the *Statistics Report* interface.

| VMS               | : | E                 |            |            |                 |             | ↓ Notificatio | p 🧟 ad     | lmin 😋 |  |  |
|-------------------|---|-------------------|------------|------------|-----------------|-------------|---------------|------------|--------|--|--|
| admin<br>• Online |   | Attendance        | dance      |            |                 |             |               |            |        |  |  |
|                   |   | Statistics Report |            |            | - ×             |             |               |            |        |  |  |
| MAIN NAVIGATION   |   | Select Person     | Start Date | End Date   |                 |             |               |            |        |  |  |
| 🍘 Dashboard       |   | select Person 👻   | 2024-05-01 | 2024-05-10 | <b>Q</b> Search | 🖩 Calculate | <b>≧</b> View | 🗐 Tab View |        |  |  |
| Personnel         | < |                   |            |            |                 |             |               |            |        |  |  |
| E Device          | < | Recommended       |            |            |                 |             |               |            |        |  |  |
| E Attendance      | < |                   |            |            |                 |             |               |            |        |  |  |
| 😐 System          | < |                   |            |            |                 |             |               |            |        |  |  |
|                   |   |                   |            |            |                 |             |               |            |        |  |  |
|                   |   |                   |            |            |                 |             |               |            |        |  |  |
|                   |   |                   |            |            |                 |             |               |            |        |  |  |

The following describes how to view a statistics report.

**1.** Click behind **Select Personnel**, and select a visitor whose information needs to be viewed from the popped-up personnel drop-down list. You can select multiple visitors.

#### 2. Set Start Date and End Date.

**3.** Click *Search*, and view the Statistics report information of the selected visitors between the set start date and the end date.

### **SYSTEM**

The system setting is to assign system users (such as company management personnel, registrars, and statistics clerk), configure roles for corresponding users, and set system parameters, notices, reminders and operation logs.

### **ROLE MANAGEMENT**

#### **ADDING A ROLE**

Choose System >> Role >> Option >> Add to access add role interface

|                 | OAdd System Role<br>When using the system, the super user have all role permissions no need to assign one bye one roles, you can set roles with specific levels in role management, and assign<br>appropriate roles to users should select parent node when adding users                                                                                                    | - * |
|-----------------|----------------------------------------------------------------------------------------------------|-----|
| MAIN NAVIGATION |                                                                                                    |     |
| 🚯 Dashboard     | Role Name                                                                                                    |     |
| Personnel <     |                                                                                                    | A   |
| Device <        | Personnel Device Attendance Payroli System                                                                                                    | _   |
| Attendance <    | de Department                                                                                                    | _   |
| ☐ System <      | Set Department<br>□Import<br>□Cog<br>□Export<br>□Modify<br>□Delete<br>□Cosition<br>□Add<br>□Import<br>□Set Position<br>□Cosition<br>□Cosition | ·   |

- Note: Select corresponding permissions based on the selected permission type.
  - 1. Role Name: Enter the object type, namely the role name (such as the personnel staff and device administrator).
  - 2. *Permissions*: The permissions of four categories are included: *Personnel, Device, Attendance* and *System*. In the operation permission list under each permission type tab, tick the check box in front of the operation permission to select the permission, or click the highest permission in the list to select all the sub-permissions under it. For example, click *Personnel* with the highest permission. Then, all sub-permissions under it such as *Position, Personnel* and *Issue Card* will be selected.
- After the completion of the setting, click **OK** to save the settings and return to the **Role** interface. The role list will display the new roles.
- Edit Role
- In the role list, click the role name or click *Edit* under *Related Operation* in the line of the role to be edited to access the interface for editing roles. Modify the parameter settings based on requirements. After the completion of the modification, click *OK* to save the modified role information.

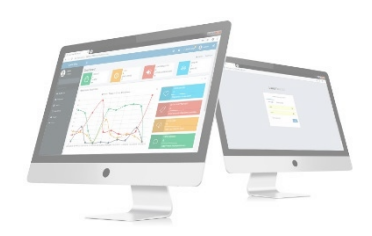

| VMS                                           |   | ≡                       |                                                      | 🗘 Notification 🔍 🤱 admin 📽 |
|-----------------------------------------------|---|-------------------------|------------------------------------------------------|----------------------------|
| admin<br>• Online                             |   | System                  |                                                      | ₭ Home > System > Role     |
|                                               |   | Role                    |                                                      | ⊁option – ×                |
| MAIN NAVIGATION                               |   | Role Name:<br>Role Name |                                                      | QSearch Clear              |
| <ul><li>Dashboard</li><li>Personnel</li></ul> | < | <b>€</b> Add mDelete    |                                                      | 20 🗸                       |
| Device                                        | < |                         | Role Name                                            | Related Operation          |
| Attendance                                    | < |                         | Default Role                                         | Edit Delete                |
| 므 System                                      | < | < < ]                   | Page 1/ Total 1; Per page 20 records/Total 1 records |                            |
|                                               |   |                         |                                                      |                            |
|                                               |   |                         |                                                      |                            |
|                                               |   |                         |                                                      |                            |

### **DELETE ROLE**

In the role list, select a role to be deleted, and click **Delete** on the upper part of the interface or click **Delete** under **Related operation** in the line of the role to be deleted to access the role deletion interface. Click **OK** to confirm the deletion of the selected role.

| VMS               |   | =                                                                             |            | 🧟 adm        | in og      |
|-------------------|---|-------------------------------------------------------------------------------|------------|--------------|------------|
| admin<br>• Online |   | System                                                                        | <b>6</b> H | ome > System | n > Delete |
|                   |   | Delete Delete System Roles from the list and the using role cann't be deleted |            |              | - ×        |
| MAIN NAVIGATION   |   | Select Role(s):Default Role                                                   |            |              |            |
| Dashboard         |   |                                                                               |            |              |            |
| Personnel         | < |                                                                               |            |              |            |
| Device            | < | ✓Ok         Ø Cancel                                                          |            |              |            |
| Attendance        | < |                                                                               |            |              |            |
| 🖵 System          | < |                                                                               |            |              |            |
|                   |   |                                                                               |            |              |            |
|                   |   |                                                                               |            |              |            |
|                   |   |                                                                               |            |              |            |
|                   |   |                                                                               |            |              |            |
|                   |   |                                                                               |            |              |            |

In the role list, select a role to be deleted, and click **Delete** on the upper part of the interface or click **Delete** under **Related operation** in the line of the role to be deleted to access the role deletion interface. Click **OK** to confirm the deletion of the selected role.

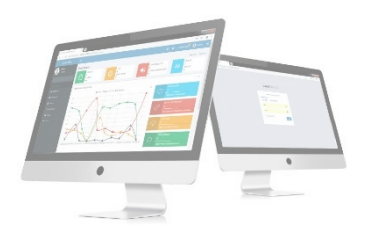

### **USER MANAGEMENT**

Choose *System* >> *User* 

Add new users to the system and assign roles (permissions) to users.

| VMS             | ≡              |               |            |                   |          |                         |              |              |              | û Notifica         | ntion <sup>0</sup> 🚨 ad | dmin     | ¢      |
|-----------------|----------------|---------------|------------|-------------------|----------|-------------------------|--------------|--------------|--------------|--------------------|-------------------------|----------|--------|
| admin<br>Online | Sys            | stem          |            |                   |          |                         |              |              |              | ñ                  | Home > System :         | > Syster | n User |
|                 | <b>&amp;</b> U | Jser          |            | ≁Optic            | on —     | ×                       |              |              |              |                    |                         |          |        |
| MAIN NAVIGATION | u              | User Name: Fi |            |                   |          | First Name:             | First Name:  |              |              | h <b>M</b> Advance | Advanced Clear          |          |        |
| 🍘 Dashboard     |                |               |            |                   |          |                         |              |              |              |                    |                         |          |        |
| Personnel <     |                | ●Add 🛍 Delete |            |                   |          |                         |              |              |              |                    | 20                      | *        |        |
| Device <        |                | Username      | First Name | Last Name         | Role     | E-mail Address          | Staff Status | Super Status | Created Date | Last Login         | Related Operat          | tion     |        |
| a Attendance <  |                | admin         |            |                   |          | admin@gmail.com         | 0            | 0            | 27/09/2017   | 03/10/2017 05:12   | Edit Delete             |          |        |
| 드 System 〈      |                | << < 1        | > >> Pi    | age 1/ Total 1; F | Per page | 20 records/Total 1 reco | rds          |              |              |                    |                         |          |        |

#### **ADDING A USER**

1. Choose *System* >> *User* >> *option* >> *Add* to access the *Add User* interface:

| VMS               |   | =                                           |                                                                                 |                              | 🧸 admin                          | o;       |
|-------------------|---|---------------------------------------------|---------------------------------------------------------------------------------|------------------------------|----------------------------------|----------|
| admin<br>• Online | : | System                                      |                                                                                 | 🖨 Home > Sys                 | item > User > A                  | \dd User |
|                   |   | OAdd User<br>If check box 'Activate' is not | selected then the user will be disabled and cannot log in to the system         |                              | -                                | ×        |
| MAIN NAVIGATION   |   | * Username:                                 |                                                                                 |                              |                                  |          |
| Dashboard         |   |                                             | Required. 30 characters or fewer. Letters, numbers and @/./+/-/_characters      |                              | •                                |          |
| Device            | < | *Password:                                  | The length range is 4 to 18 digits. The default password is 12345 Show Password |                              |                                  |          |
| Attendance        | < | *Confirm Password:                          |                                                                                 | (Optimal Size<br>Choose file | 120×140 Pixel)<br>No file chosen | 1        |
| 🖵 System          | < | Authorize Category:                         | ~                                                                               |                              |                                  |          |
|                   |   |                                             | If you select no department, you will possess all department rights by default  |                              |                                  |          |
|                   |   | Authorize Area:                             | ~                                                                               |                              |                                  |          |
|                   |   |                                             | If you select no area, you will possess all area rights by default              |                              |                                  |          |
|                   |   | First Name:                                 |                                                                                 |                              |                                  |          |
|                   |   | Last Name:                                  |                                                                                 |                              |                                  |          |

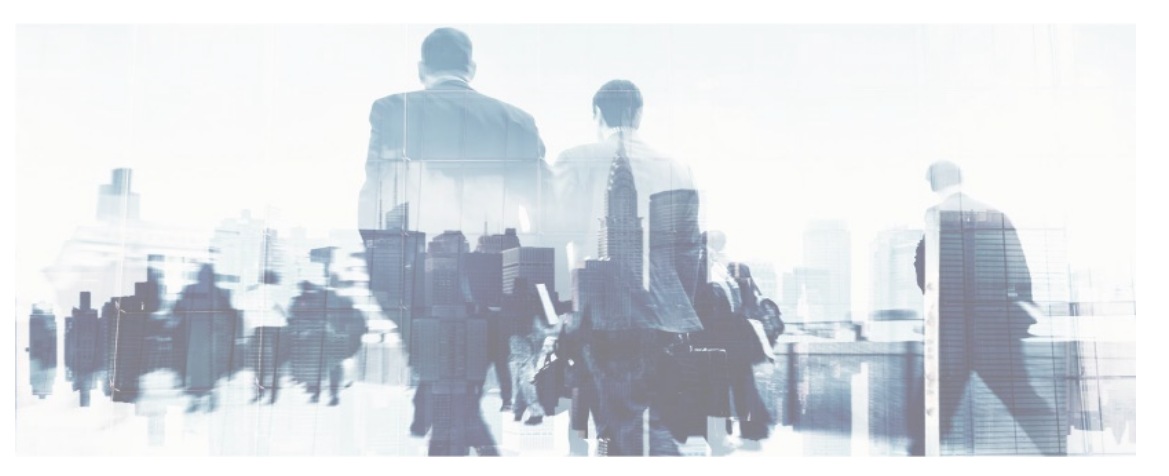

| Authorize Area: | ✓ If you select no area, you will possess all area rights by default                        |
|-----------------|---------------------------------------------------------------------------------------------|
| First Name:     |                                                                                             |
| Last Name:      |                                                                                             |
| E-mail Address: |                                                                                             |
| Staff Status:   | ☑ if the user can log in this admin site                                                    |
| Super Status:   | Choose if the user has all permissions                                                      |
| Role:           | □Defauit Role       ↓         ↓       ↓         ↓       ↓         ▶ Save and New       ✓ Ok |
|                 |                                                                                             |

Set the parameters as required based on the following steps (Parameters marked with \* are mandatory):

Username: 30 characters or fewer. Only letters or numbers are allowed.

Password/Confirm Password: The length range is 4 to 18 digits. The default password is 111111.

Authorize Category: Select a category from the popped-up department drop-down list. (If you select no category, you will possess all category rights by default.)

Authorize area: Select an area in the popped-up area drop-down list. (If you select no area, you will possess all area rights by default.)

First Name: Enter first name

Last Name: Enter last name

*E-mail*: enter email address

*Staff Status*: Designates whether the user can log into this admin site.

*Super Status*: Designates that this user has all permissions without explicitly assigning them.

*Role*: Roles need to be selected for non-super users. Select a preset role, and the user has all operation permissions of this role.

After the completion of the setting, click **OK** to save the settings and return to the **User** interface. The user list will display the new user.

*Note*: You can modify or delete existing users. Click *Edit* or *Delete* behind the username to perform corresponding operations. The detailed operations are the same as those in "Editing a Role" and "Deleting a Role."

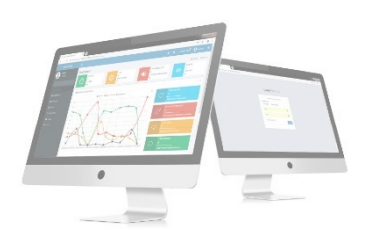

### **EDIT USER**

 In the user list, click the user's name or click *Edit* under *Related Operation* in the line of the user to be edited to access the interface for editing user. Modify the parameter settings based on requirements. After the completion of the modification, click *OK* to save the modified role information.

| VMS               | = |                                             |                                                                                 | 🗘 Notification 🔍 🧟 admin 📽        |  |  |
|-------------------|---|---------------------------------------------|---------------------------------------------------------------------------------|-----------------------------------|--|--|
| admin<br>• Online | S | System                                      |                                                                                 | ♣ Home > System > User > Add User |  |  |
|                   |   | Add User     If check box 'Activate' is not | selected then the user will be disabled and cannot log in to the system         | - ×                               |  |  |
| MAIN NAVIGATION   |   | * lisername:                                |                                                                                 |                                   |  |  |
| 🍘 Dashboard       |   | osemanie.                                   | Required. 30 characters or fewer. Letters, numbers and @/./+/-/_ characters     | -                                 |  |  |
| Personnel         | < | *Password:                                  |                                                                                 |                                   |  |  |
| Device            | < |                                             | The length range is 4 to 18 digits. The default password is 12345 Show Password | (Optimal Size 120×140 Pixel)      |  |  |
| Attendance        | < | *Confirm Password:                          | ••••                                                                            | Choose file No file chosen        |  |  |
| 🖵 System          | < | Authorize Category:                         | ~                                                                               |                                   |  |  |
|                   |   |                                             | If you select no department, you will possess all department rights by default  |                                   |  |  |
|                   |   | Authorize Area:                             | ~                                                                               |                                   |  |  |
|                   |   |                                             | If you select no area, you will possess all area rights by default              |                                   |  |  |
|                   |   | First Name:                                 |                                                                                 |                                   |  |  |
|                   |   | Last Name:                                  |                                                                                 |                                   |  |  |

#### **DELETE USER**

In the user list, select a user to be deleted, and click **Delete** on the upper part of the interface or click **Delete** under **Related operation** in the line of the user to be deleted to access the user deletion interface.

Click **OK** to confirm the deletion of the selected user.

| VMS               | =  |                                            |            | 2        | admin   | ¢ŝ     |
|-------------------|----|--------------------------------------------|------------|----------|---------|--------|
| admin<br>• Online | Sy | stem                                       | <b>#</b> H | lome > S | ystem > | Delete |
|                   | Ē  | Delete<br>Delete System User From the list |            |          | -       | ×      |
| MAIN NAVIGATION   | Γ  | Select Role(s):admin,                      |            |          |         |        |
| 😰 Dashboard       |    |                                            |            |          |         |        |
| Personnel <       |    |                                            |            |          |         |        |
| Device <          |    | ✓Ok ØCancel                                |            |          |         |        |
| Attendance <      |    |                                            |            |          |         |        |
| 🖵 System <        |    |                                            |            |          |         |        |
|                   |    |                                            |            |          |         |        |
|                   |    |                                            |            |          |         |        |
|                   |    |                                            |            |          |         |        |
|                   |    |                                            |            |          |         |        |

#### **ADVANCED SEARCH**

Advanced search options are a set of very useful features offered by most *search* option on the Web application. Advanced search gives the Web searcher the ability to narrow their *searches* by a series of different conditions, ranges and fields and also in this we can add the advanced features.

| VMS          |                        |                                                                                                    |            | 众 Notificat      | ion 🔍 admin 📽           |
|--------------|------------------------|----------------------------------------------------------------------------------------------------|------------|------------------|-------------------------|
| admin        | System                 | Advanced Query ×                                                                                                    |            |                  | Home System System User |
| • Online     | <b>å</b> User          | Select Search Field Select Condition Range                                                                                                    |            |                  | FOption - x             |
|              | User Name:<br>Username | Conditions Selected                                                                                                    | QSearch    | Advanced         | d <b>Z</b> Clear        |
| 🖚 Dashboard  |                        |                                                                                                    |            |                  |                         |
| Personnel <  | 🖬 Add 💼 Delet          |                                                                                                    |            |                  | 20 💙                    |
| 📮 Device <   | 🗍 Usernan              |                                                                                                    | ted Date L | .ast Login       | Related Operation       |
| Attendance < |                        | ◆ Add Q Search  Clear  Clear  Certor  Clear  Certor  Certo | 9/2017 0   | 03/10/2017 05:12 |                         |
| ⊑ System <   | < <u>&lt;</u> <        | 1 → → Page 1/Total 1; Per page 20 records/Total 1 records                                                                                                    |            |                  |                         |

Set the parameters as required based on the following steps:

Select Search Field: It is to select field from the dropdown that are to be searched.

Select Condition: It is used to select the condition from the drop down that are to be searched.

Range: It is used to set range of search field.

Add: Button is used to add extra search features by user.

*Search*: This button is used to the features.

*Clear*: This button is used to clear the form.

*Return*: Button is used to return from the current form.

#### UTILITY

Enable / disable the features as per the customer wish

| VMS               |                    | =                    |                                                |        | ∆ Notifi          | cation 🔍 🧘 admin 🌣 |  |  |  |
|-------------------|--------------------|----------------------|------------------------------------------------|--------|-------------------|--------------------|--|--|--|
| admin<br>• Online | admin System > Uti |                      |                                                |        |                   |                    |  |  |  |
|                   | - ×                |                      |                                                |        |                   |                    |  |  |  |
| MAIN NAVIGATION   |                    | <b>2</b> Refresh     |                                                |        |                   | 10 🗸               |  |  |  |
| Dashboard         |                    | Name                 | Description                                    | Status | Activation Status | Operations         |  |  |  |
| Personnel         | <                  | Payroll              | Enable Payroll                                 | •      | Paid              | Activate           |  |  |  |
| Device            | <                  | Data Cleaning        | Enable Data Cleaning                           | •      | Free              | Activate           |  |  |  |
| Attendance        | <                  | Document Setup       | Enable Document Setup                          | •      | Free              | Activate           |  |  |  |
| □ System          | <                  | Auto Area Sync       | Enable Auto Area Sync                          | •      | Free              | Activate           |  |  |  |
|                   |                    | Dashboard            | Enable Empty Dashboard                         | •      | Free              | Activate           |  |  |  |
|                   |                    | Auto Delete Commands | Enable Auto Delete Commands                    | •      | Free              | Activate           |  |  |  |
|                   |                    | Auto Area wise send  | Enable Auto Area wise send                     | •      | Free              | Activate           |  |  |  |
|                   |                    | << < 1 > >> Page     | 1/Total 1; Per page 10 records/Total 7 records |        |                   |                    |  |  |  |

### **BACK UP**

Take back up of Visitor Management System database

| VMS               |   | =                  |                 |                 |  | ↓ Notification | 🤱 admin       | ¢;     |
|-------------------|---|--------------------|-----------------|-----------------|--|----------------|---------------|--------|
| admin<br>• Online |   | System             |                 |                 |  | 😤 Ho           | me > System > | Backup |
|                   |   | Backup             |                 |                 |  |                | -             | - ×    |
| MAIN NAVIGATION   |   | * Database Name    | VMS             |                 |  |                |               |        |
| 🚳 Dashboard       |   | * Backup File Name | 10052024_161125 |                 |  |                |               |        |
| Personnel         | < |                    | Create Backup   | Lownload Backup |  |                |               |        |
| Device            | < |                    |                 |                 |  |                |               |        |
| Attendance        | < |                    |                 |                 |  |                |               |        |
| 🖵 System          | < |                    |                 |                 |  |                |               |        |
|                   |   |                    |                 |                 |  |                |               |        |
|                   |   |                    |                 |                 |  |                |               |        |
|                   |   |                    |                 |                 |  |                |               |        |
|                   |   |                    |                 |                 |  |                |               |        |

#### **COMPANY DETAILES**

To add company details **SYSTEM** >> **Company Details** 

| VMS               | ≡                                                                                                    |                |                                                       | 🗘 Notification 🔍 🧟 admin 🛱                                       |
|-------------------|----------------------------------------------------------------------------------------------------|----------------|-------------------------------------------------------|------------------------------------------------------------------|
| admin<br>• Online | System                                                                                                    |                |                                                       | Home > System > Company Settings                                 |
|                   | 📽 Company Sett                                                                                                    | ings           |                                                       | - ×                                                              |
| MAIN NAVIGATION   | Company Name:                                                                                                    | lanatime       |                                                       | <ul> <li>Show In Report</li> <li>Employee Login Block</li> </ul> |
| 🍘 Dashboard       | Address:                                                                                                    | 0              |                                                       |                                                                  |
| Personnel         | Email:                                                                                                    | test@gmail.com | <ul> <li>(Optimal Siz</li> <li>200×75 Pixe</li> </ul> | ze<br>el)                                                        |
| E Device          | Phone Number:                                                                                                    | 0123456789     | Choose fi                                             | le                                                               |
| Attendance        | Nationality:                                                                                                    | Indian         |                                                       |                                                                  |
| 🖵 System          | < Comparison of the second second sec | ✓Ok            |                                                       |                                                                  |
|                   |                                                                                                    |                |                                                       |                                                                  |
|                   |                                                                                                    |                |                                                       |                                                                  |
|                   |                                                                                                    |                |                                                       |                                                                  |
|                   |                                                                                                    |                |                                                       |                                                                  |

Click OK to SAVE company details

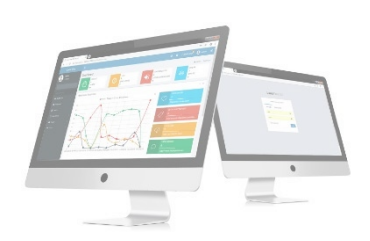

#### **MASTER SETTINGS**

| VMS                       | ≡                                      |                                   | 🗘 Notification 🔍 🧟 admin 📽 |  |  |  |  |  |  |
|---------------------------|----------------------------------------|-----------------------------------|----------------------------|--|--|--|--|--|--|
| admin<br>• Online         | System                                 | ♣ Home ≥ System ≥ Master Settings |                            |  |  |  |  |  |  |
|                           | 📽 Master Settings                      | ✿ Master Settings                 |                            |  |  |  |  |  |  |
| MAIN NAVIGATION           | Yearly leave limit updated on          | January V 1 V                     |                            |  |  |  |  |  |  |
| 🚳 Dashboard               | Minimum Difference Between Two Punches | 0                                 |                            |  |  |  |  |  |  |
| Personnel <               | Personnel No and Device Id is Same     | Yes 🗸                             |                            |  |  |  |  |  |  |
| Device <                  | Auto Timetable                         | Disabled 🗸                        |                            |  |  |  |  |  |  |
| Attendance <     System < | Device Maintenance Port                | 8081                              |                            |  |  |  |  |  |  |
|                           | Calculation including seconds          | Yes 🗸                             |                            |  |  |  |  |  |  |
|                           |                                        | ✓Ok                               |                            |  |  |  |  |  |  |
|                           |                                        |                                   |                            |  |  |  |  |  |  |
|                           |                                        |                                   |                            |  |  |  |  |  |  |

Select if personnel number and device id are same or not and yearly leave limit updating date. By entering the minimum difference between two punches, we can avoid the multiple punches. By enabling auto timetable, we can generate the reports according to the default time table without assign shift and schedule. It will be helpful for small firms which has only one timetable.

#### **ALERT SETTINGS**

We can set the alerts for visitors. Alert settings include mail settings, Alarm settings and Approval alert. The alerts can be sent as emails and pop ups

|                 |   | 🛦 Alert Settings – 🗴     |                  |                                  |                                         |  |  |  |  |
|-----------------|---|--------------------------|------------------|----------------------------------|-----------------------------------------|--|--|--|--|
| MAIN NAVIGATION |   | ✤ Mail Settings          |                  |                                  |                                         |  |  |  |  |
| 🍘 Dashboard     |   | Email Sending Server     | smtpout.         | secureserver.net                 | (smtp.xxxxxxxxx)                        |  |  |  |  |
| Personnel       | < | Server Port              | 25               |                                  | □ssl                                    |  |  |  |  |
| Device          | < | Email Account            | order@la         | natech.in                        | (xxxx@xxx.xxxx,domain name\domain user) |  |  |  |  |
| a Attendance    | < | Password                 | ••••••           |                                  | 𝕵                                       |  |  |  |  |
| 🗆 System        | < | Test Receiver Mail       | sender_n         | ame@gmail.com                    |                                         |  |  |  |  |
|                 |   | Sender Name2             | sender_n         | ame2@gmail.com                   |                                         |  |  |  |  |
|                 |   | Schedule                 | Send Mai         | l Alert For Head Of The Category |                                         |  |  |  |  |
|                 |   |                          | <b>C</b> Synchro | onize                            | 27 Test Mail                            |  |  |  |  |
|                 |   |                          |                  |                                  |                                         |  |  |  |  |
|                 |   | ✤ Alarm Settings         |                  |                                  |                                         |  |  |  |  |
|                 |   | * When no. of Late excee | ds               | 10                               | times, email alert will be sent         |  |  |  |  |
|                 |   | * When no. of Early Leav | e exceeds        | 10                               | times, email alert will be sent         |  |  |  |  |
|                 |   | * When no. of Absent exc | ceeds            | 4                                | times, email alert will be sent         |  |  |  |  |
|                 |   | * Email Sending Frequer  | су               | Monthly 🗸                        |                                         |  |  |  |  |
|                 |   | Send Mail To Employee    |                  |                                  |                                         |  |  |  |  |
|                 |   | Manaval Alart            |                  |                                  |                                         |  |  |  |  |
|                 |   |                          |                  |                                  |                                         |  |  |  |  |
|                 |   | 🗹 Email Alert: 🛛 🗹 Po    | op Alert         |                                  |                                         |  |  |  |  |

| <ul> <li>SMS Settings</li> </ul> |                                                                                                 |
|----------------------------------|-------------------------------------------------------------------------------------------------|
| URL Name                         | http://                                                                                         |
|                                  | Send Sms For Punch                                                                              |
| Inner Message                    | has punched                                                                                     |
| SMS Format For Punch             | SMS Format for Present Like:(Personnel No Personnel NameInner Message at Punch Date Punch Time) |
|                                  | Send Sms For Absent                                                                             |
| Absent Calculate From            | 01:00 PM                                                                                        |
| Inner Message                    | Is Absent                                                                                       |
| SMS Format For Absent            | SMS Format for Absent Like:(Personnel No Personnel NameInner Message On Date )                  |
|                                  | □ Send Memo Sms                                                                                 |
| Memo Message                     |                                                                                                 |
|                                  | Checked For Test SMS                                                                            |
| Test Mobile No                   | 000000000                                                                                       |
|                                  | ✓Ok                                                                                             |
|                                  |                                                                                                 |

# LOG: Shows the whole works and changes we did in the software

| VMS             |   | =   |                 |                     |          |             |         |                 |                       | ⊉ Notifi        | cation | 🧸 adı          | min    | <  |
|-----------------|---|-----|-----------------|---------------------|----------|-------------|---------|-----------------|-----------------------|-----------------|--------|----------------|--------|----|
| admin           |   | Sys | stem            |                     |          |             |         |                 |                       |                 | 🖨 Home | > System >     | System | Us |
|                 |   |     | Log             |                     |          |             |         |                 |                       |                 |        | FOption        |        | c  |
| MAIN NAVIGATION |   | L   | Jser Name       |                     | Role Nan | ne          |         | Action Identifi | cation                |                 |        |                |        |    |
| 🍘 Dashboard     |   |     | User Name       |                     | Role Na  | ame         |         |                 | ~                     | <b>Q</b> Search |        | <b>S</b> Clear |        |    |
| Personnel       | < |     | <b>å</b> Export |                     |          |             |         |                 |                       |                 |        | 20             | ~      |    |
| Device          | < |     | Username        | Action Time         |          | Object Type | Objec   | Description     | Action Identification | Change Message  |        |                | *      |    |
| Attendance      | < |     | admin           | 2024-05-10 15:43:18 |          | ??          | admin   |                 | Login                 |                 |        |                |        |    |
| 😐 System        | < |     | admin           | 2024-05-10 11:15:06 |          | ??          | admin   |                 | Login                 |                 |        |                |        |    |
|                 |   |     | admin           | 2024-05-10 08:58:43 |          | ??          | admin   |                 | Login                 |                 |        |                |        |    |
|                 |   |     | admin           | 2024-05-09 17:14:47 |          | Issue Card  | 00000   | 0004ADAM        | Add                   |                 |        |                |        |    |
|                 |   |     | admin           | 2024-05-09 16:51:39 |          | ??          | admin   |                 | Login                 |                 |        |                |        |    |
|                 |   |     | admin           | 2024-05-09 15:13:37 |          | ??          | admin   |                 | Login                 |                 |        |                |        |    |
|                 |   |     | admin           | 2024-05-09 12:14:58 |          | Position    | 3 Deliv | rery            | Add                   |                 |        |                |        |    |
|                 |   |     | admin           | 2024-05-09 12:14:18 |          | Personnel   | 00000   | 0004 ADAM       | Add                   |                 |        |                |        |    |

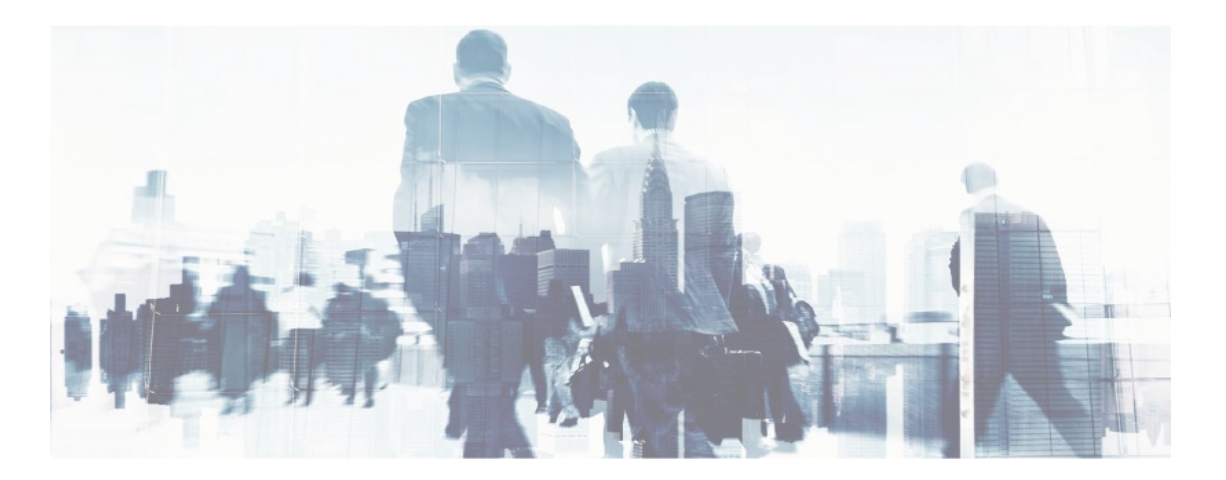

#### **DATA CLEANING**

All selected items will be cleared. The action cannot be undone

| VMS               | =                                                                                                    | A Notification | 🧸 admin           | ¢\$    |
|-------------------|----------------------------------------------------------------------------------------------------|----------------|-------------------|--------|
| admin<br>• Online | System                                                                                                    | 🖀 Home >       | System > Data Cle | eaning |
|                   | PData Cleaning                                                                                                    |                | -                 | ×      |
| MAIN NAVIGATION   | Clean Up Data Before                                                                                                    |                |                   |        |
| 🚳 Dashboard       | All selected items will be cleared. The action cannot be undone                                                                                                    |                |                   |        |
| Personnel <       |                                                                                                    | _              |                   |        |
| Device <          | Choose Items To Clean     Cleaning Results                                                                                                    |                |                   |        |
| Attendance <      | In SelectAll In Clean up database In Clean up macdata file In Clean up macdata file In Clean up |                |                   |        |
| ☐ System 〈        | Clean up device commands     Clean up device communication logs     Clean up database backup files     Clean up the user's photo from device                                                                                                    |                |                   |        |

#### **REAL TIME MONITORING**

In real time monitoring by the use of RFID and biometrics these systems offer instant and efficient visitor registration, check-in, and check-out procedures. They provide real-time updates to authorized personnel regarding visitor arrivals, departures, and their whereabouts within the facility. Additionally, these systems often integrate with access control systems to ensure security and compliance. Overall, visitor management systems improve security, efficiency, and visitor experience, making them indispensable tools for modern businesses and organizations.

| RFID BASED VISITOR MANAGEMENT SYSTEM<br>KATARIBAGH INS VENDURUTHY        |  |
|--------------------------------------------------------------------------|--|
| NAME<br>PASS NUMBER<br>GENDER<br>VALID UPTO<br>CATEGORY<br>DATE AND TIME |  |

**END**